THOMSON REUTERS EIKON<sup>™</sup>

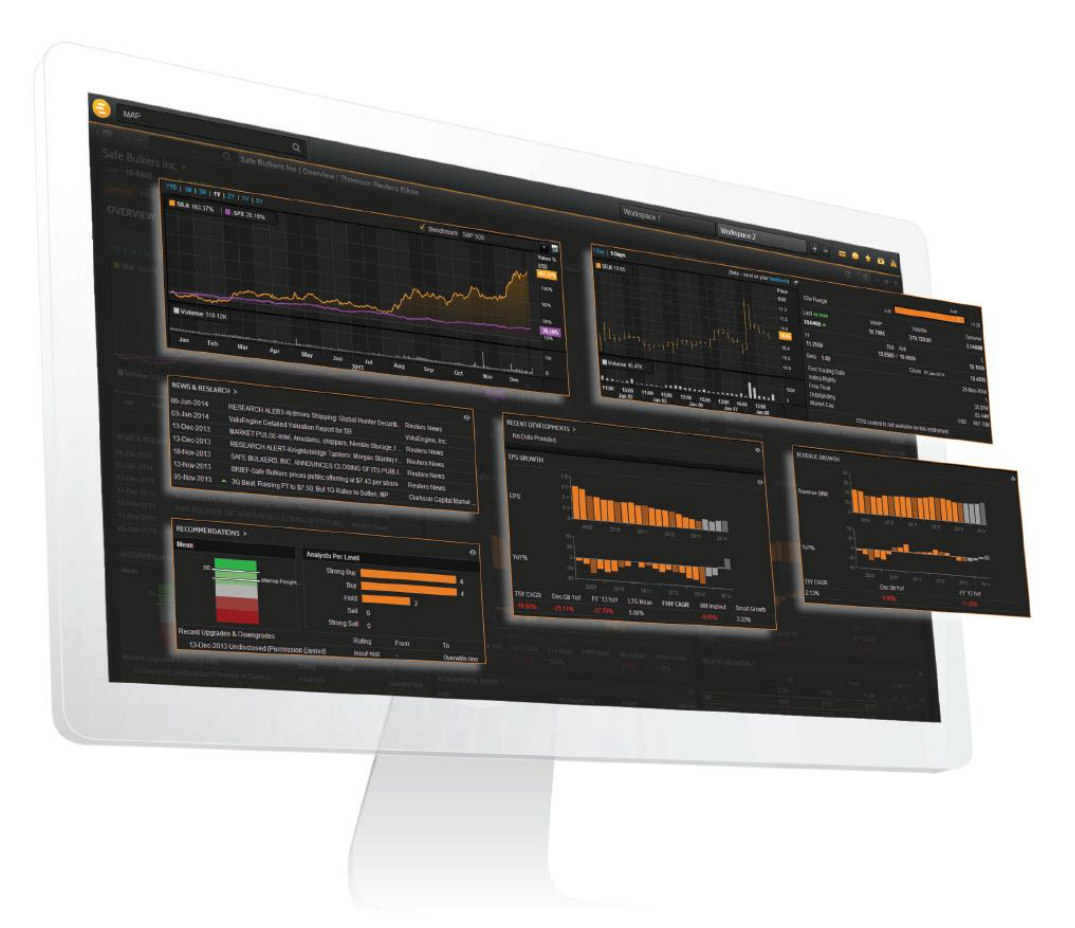

# **THOMSON REUTERS EIKON**

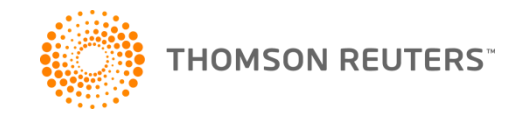

# AGENDA

- Eikon toolbar and Smart Menu
- Homepage
- Search & Eikon Answers
- App Library
- Eikon Messaging
- Eikon Mobility
- Training/Support/Help

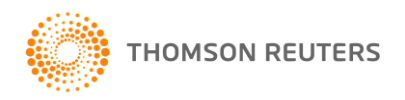

# EIKON TOOLBAR AND SMART MENU

| 🧿 Search or En                    | ter a Command        | QR                | C AUD   | ⊨ ▲0.8274 -0.00                                                        | 17 -0.21% <b>USD</b> | Yuko    | ■?●                 | * 💼    | ÷  |
|-----------------------------------|----------------------|-------------------|---------|------------------------------------------------------------------------|----------------------|---------|---------------------|--------|----|
| My Apps<br>Analytics & Calcs      | <b>Click on Eikc</b> | on Helio          | )S      |                                                                        |                      |         |                     |        |    |
| Charting<br>Company               | to open Smar         | rt Menu           |         | Eikon Toolbar: right-click                                             |                      |         |                     |        |    |
| Eikon Labs                        | Chart                | News Mor          | nitor   | to n                                                                   | ninimize o           | r und   | ock                 |        |    |
| Markets<br>Monitoring             | Monitor              | Quoteline         |         | The Smart Menu and App Library a<br>your entry point to apps and tools |                      |         |                     |        |    |
| News & Research<br>Portfolio Mgmt | Time & Sales         | Blended C<br>Book | Drder   | within T                                                               | homson Re            | enters  | Eikon.              | -      |    |
| Search Tools<br>Internal          | Option Watch         | Flex Sam          | ples    | Discove                                                                | r apps mos           | st rele | vant to             | you    | fo |
| Developer                         | Sidebar              | Snapshot          |         | easy bro                                                               | owsing.              | 511 an( | anaviga             | สแบก   | 10 |
|                                   | Ticker               | Reuters T         | op News | You'll al                                                              | so see reco          | )mme    | ndation             | is for | ~  |
| Hy Workspaces                     | My Profile &         | Alpha Nov         | v       | newswo                                                                 | rthy apps k          | ased    | ON YOU              | r job  |    |
| Preferences Help                  | Directory            | Interactive       | е Мар   | role and                                                               | I market for         | CUS.    | <b>y</b> - <b>x</b> | , -    |    |
| Close                             |                      |                   |         |                                                                        |                      |         |                     |        |    |

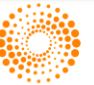

# CREATE AND SAVE WORKSPACES

a Yuko . ? RC AUD= .0.8274 -0.0017 -0.21% USD New Workspace Alt+N Click My Workspaces... Templates ' TEMPLATES You can create new workspaces, RECENTLY USED Commodities Yuko training access My workspaces and Foreign Exchange Workspace 2 templates from **Show** Workspace Fixed Income Yuko Equities Menu icon. test Cross Asset Jack startup workspace-Migrated (1) There are many prebuilt workspace Asset Management templates available under different Banking and Research Yuko Save asset classes. Economics Save As.... Right Click on the workspace on the **Right-Click** Eikon tool bar to save, share and Share Rename rename etc. Show All Titlebars Hide All Titlebars Restore Workspace

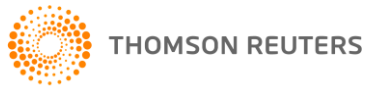

4

# MANAGE WORKSPACES

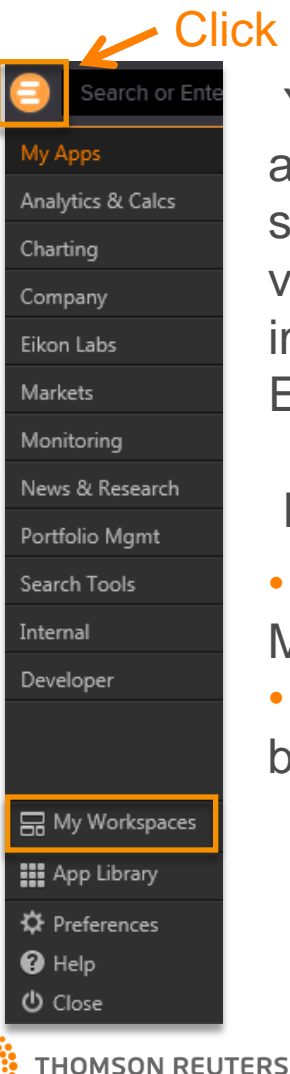

### Click on Eikon Menu

You can access Workspaces and Flex documents you saved, including the older version of Eikon. You can also import those files saved on Eikon3 from your local drive.

### How to access:

- Click on Eikon Menu, select My Workspaces.
- Saved Flex documents can be found in Flex Layouts.

| Workspaces and Layouts                   |        |                                               |   |
|------------------------------------------|--------|-----------------------------------------------|---|
| Search                                   | Q,     | Import Rename Delete Share                    |   |
| Workspaces                               | 4      | Name                                          |   |
| Flex Layouts                             | 51     | My Workspaces AUS Yuko Yuko2 default-Migrated |   |
|                                          |        |                                               |   |
| Workspaces and Layouts                   | -      | ,<br>,                                        | × |
| Workspaces and Layouts                   | Q,     | > Import Rename Delete Share                  | × |
| Workspaces and Layouts Search Workspaces | Q<br>4 | Import Rename Delete Share                    | × |

You can select a workspace or flex sheet to rename, delete and share from there.

# THE HOMEPAGE

### Click on Eikon Menu

| Search or Ente    | er a Command | Q            |
|-------------------|--------------|--------------|
| My Apps           |              |              |
| Analytics & Calcs | Home         |              |
| Company           | 18.2 Quote   | Quote list   |
| Markets           | 12.0         |              |
| Portfolio Mgmt    | Chart        | News Monitor |
| Monitoring        | <u> </u>     | _            |
| Charting          | Monitor      | Quoteline    |
| News & Research   |              |              |
| Search Tools      | Time & Sales | Book         |

### How to access Homepage:

- Eikon Menu > Home
   OR
- Type Home then find Homepage app

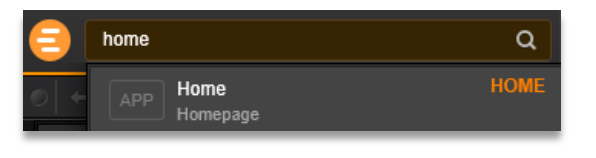

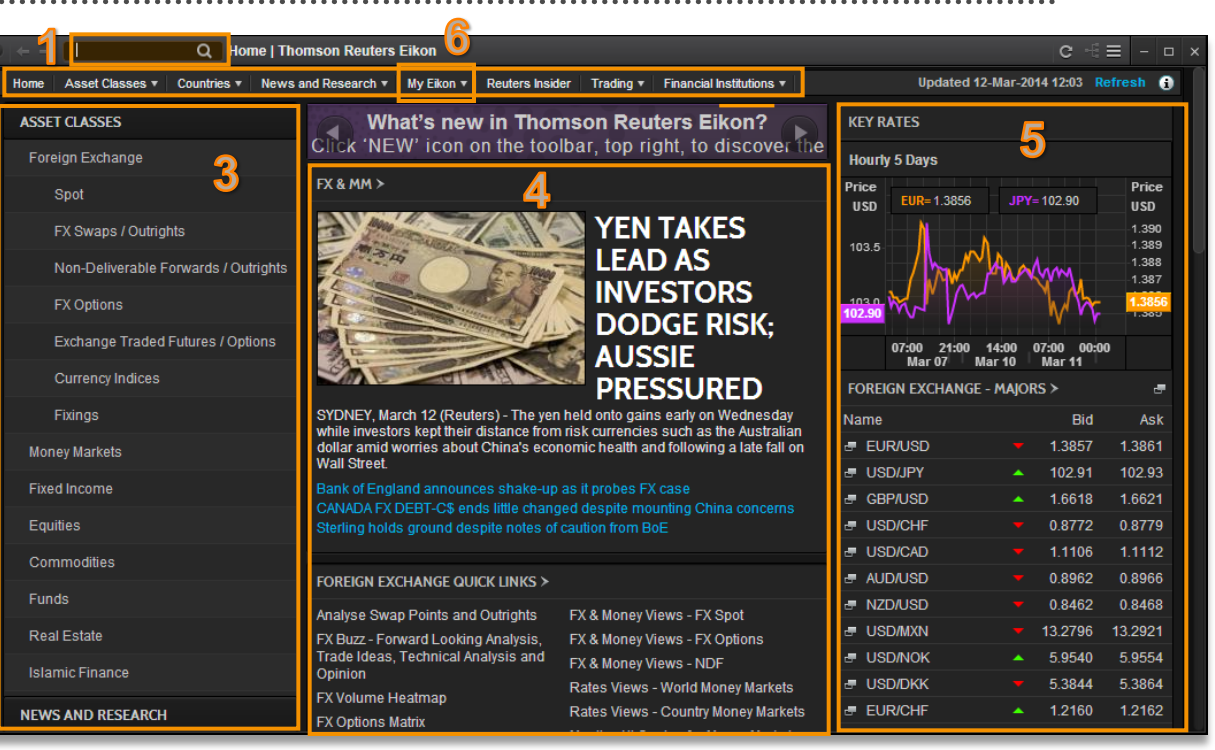

- 1 Search Box
- 2 Contents Explorer Menu
- **3** Navigation Panel

- 4 Main Screen: News, Data and Analytics tools relevant to your job role.
- 5 Major Indices
- 6 My Eikon Profile Setting

6

# YOUR PROFILE AND LANGUAGES READ

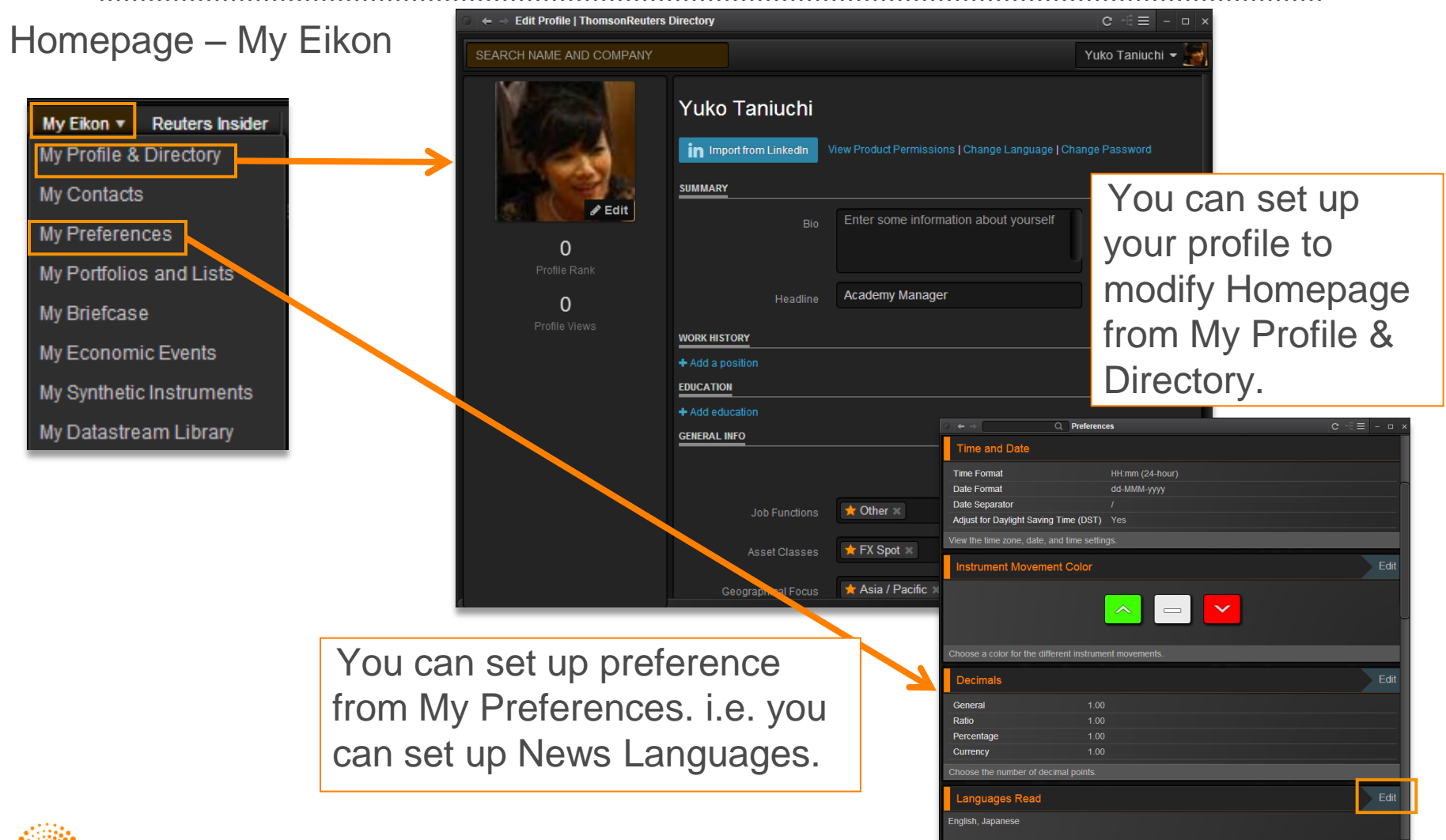

# LET'S FIND...

- Eikon Homepage
- Add German to your news language as well as English
- Australia up coming Economic Indicator Poll data
- Central Banks Policy Rate comparison between major countries
- Equities Guide and find S&P/ASX 200 Index overview

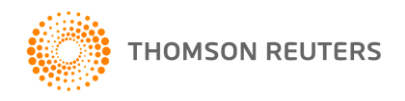

# SEARCH BOX WITH AUTOSUGGEST

You can search company by company name, CUSIPs, RICs, LINs, ISINs, Valoren, Wert etc.

From the sample, Woolworths comes to the top and has more options as WOW.AX was viewed earlier.

|        | au000000w                                                  | Q                                        | WOW.AX                       | <b>*</b> 36.825 0.375 +1.03 % AUD 12:15 3 |
|--------|------------------------------------------------------------|------------------------------------------|------------------------------|-------------------------------------------|
| +      | EQ Woolworths Ltd (AU0000<br>Ordinary Share - Australian   | 00WOW2)<br>Stock Exchange Ltd - \        | wow                          | WOW.AX                                    |
| Hor    | Business Info                                              |                                          |                              | WOW.AX BUS                                |
| A      | Overview                                                   |                                          |                              | VO XA.WOW                                 |
|        | Quote                                                      |                                          |                              | WOW.AX Q                                  |
| 1      | Chart                                                      |                                          |                              | WOW.AX CHT                                |
|        | Company Chart View                                         |                                          |                              | WOW.AX CHTV                               |
|        | EQ Westpac Banking Corp (A<br>Ordinary Share - Australian  | U000000WBC1)<br>Stock Exchange Ltd - \   | WBC                          | WBC.AX                                    |
|        | EQ Wesfarmers Ltd (AU0000<br>Ordinary Share - Australian   | 00WES1)<br>Stock Exchange Ltd - \        | NES                          | WES.AX                                    |
|        | EQ Woodside Petroleum Ltd<br>Ordinary Share - Australian   | (AU000000WPL2)<br>Stock Exchange Ltd - \ | NPL                          | WPL.AX                                    |
|        | EQ Westfield Group (AU0000<br>Unit - Australian Stock Exch | 000WDC7)<br>ange Ltd - WDC               |                              | WDC.AX                                    |
|        | FND Westfield Group (AU0000<br>Real Estate Investment Trus | 000WDC7)<br>st - AU000000WDC7 - /        | AUD - Australia              | WDC.AX                                    |
| r<br>F | FND Wam Research Closed Find Closed-End Fund - AU0000      | und (AU000000WAX<br>00WAX9 - AUD - Austr | <b>9)</b><br>alian Stock Exe | WAX.AX change Ltd                         |
| E      | FND Westfield Group (AU0000<br>Real Estate Investment Trus | 000WDC7)<br>st - AU000000WDC7 - A        | AUD - AUSTRA                 | WDC.CHA<br>ALIA - CHI                     |
| ¢      | FND Wam Research Closed Fi<br>Closed-End Fund - AU0000     | und (AU000000WAX<br>00WAX9 - AUD - AUST  | 9)<br>'RALIA - CHI-X         | WAX.CHA                                   |
| F      | More search results for "au00000                           | 0w"                                      |                              | Shift+Enter                               |

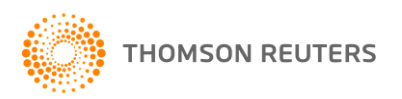

9

# FIND INFORMATION WITH ANSWERS

| =  | thomson reuters rsi macd since 2013                                                   | Q RC TRI.TO <b>A</b> 51.20 +0.45 +0.89% CAD                                                                                                    |                                        |
|----|---------------------------------------------------------------------------------------|----------------------------------------------------------------------------------------------------|----------------------------------------|
| හි | ← → Q ミ Answ                                                                          | ers for thomson reuters rsi macd since 2013                                                                                                    | C ≡ _ □ ×                              |
|    | EIKON ANSWERS                                                                         | Feedbac                                                                                                    | k 🖕 👎 🗭                                |
|    | Stock Price with RSI with MACD fo<br>from 2013 to 2015                                | Thomson Reuters Corp Open Interactive Chart Show Chart Data                                                                                                    | Export to Excel                        |
|    | Thomson Reuters Corp (TRI.TO)<br>\$51.20<br>CAD 24-Mar-2015                           | Stock Price with RSI with MACD for Thomson Reuters Corp from 2013 to 2015         TRI.TO 51.20         Dsi 44 61 17         MACD MA1 12 MA2 26 0.59         Signal 9 0.56         Jan-Mar Apr-Jun Jul-Sep Oct-Dec Jan-Mar Apr-Jun Jul-Sep Oct-Dec 2013         2010       2011         2010       2011         2010       2011         2010       2011         2011       2012         3M 6M YTD       1Y         2Y       4 Jan 2, 2013         Mar 24, 2013 | Price<br>CAD<br>51.20<br>61.17<br>0.56 |
|    | Related Answers: Thomson Reuters Corp Pr<br>More Information: Thomson Reuters Corp Or | ofit   Thomson Reuters Corp Market Cap   Thomson Reuters Corp Sales<br>erview                                                                                                    |                                        |

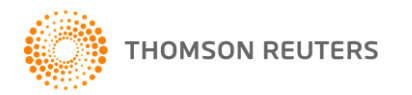

# EIKON ANSWERS EXERCISE

- 4 Banks (ANZ, CBA, NAB and Westpac) Debt and EPS data for last 10 years
- Where is a ship called "Pacific Pearl"?
- After finding the location of the ship, can you see the weather around Pacific Pearl by satelite and rader?
- List of Tony Abbott's comments

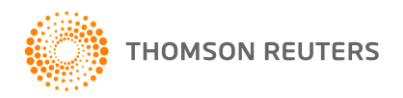

# ANSWERS TO EXERCISE

- ANZ CBA NAB Westpac Debt EPS last 10 years
- Where is Pacific Pearl
- After the above result, Click on "Open Interactive Map" then go to Add tab and tick on Satellite and Radar under Weather
- What did Abbott say

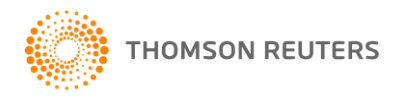

# SET YOUR PREFERRED COUNTRY

Quick tips: You can set your preferred Country for Symbol Input. For example, when you type CBA, Eikon will show Commonwealth Bank of Australia after the below steps.

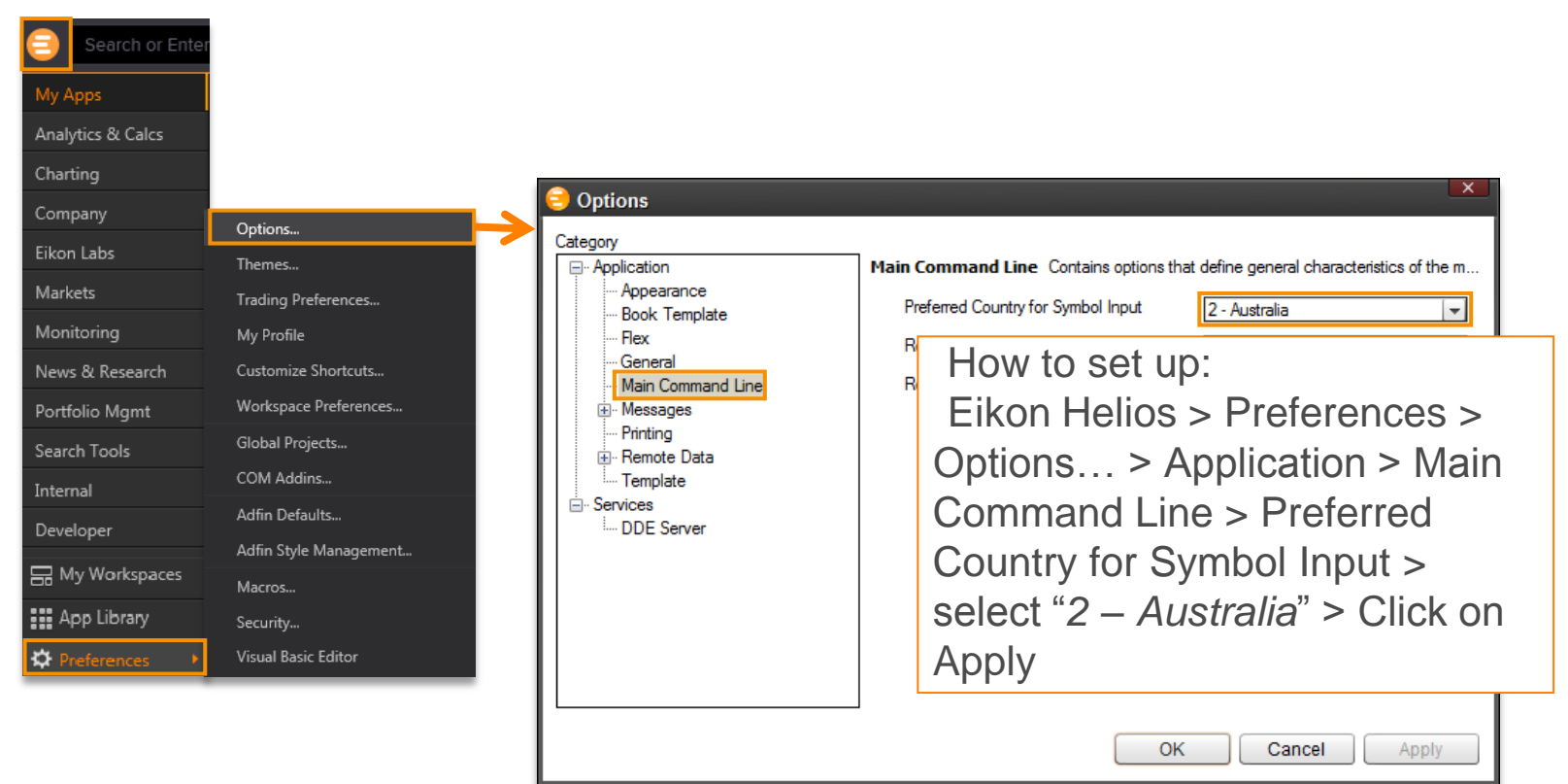

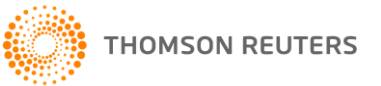

#### EIKON ANSWERS

Search helps you find content and information in Eikon ranging from securities, apps to help articles and more. Search also provides direct answers to certain questions. These examples illustrate the capability.

#### GRAPH SEARCH NEW

Our latest Graph Search technology helps you build a search query on the fly and connect to various apps that provide a direct answer for it. VWAP, FX and Bond Spreads are our latest additions

#### VWAP NEW

Answers now understands date and time as additional parameters to VWAP calculator

IBM VWAP 10:20 to 10:3

#### CURRENCY SPREADS NEW

Answers now provides the ability to chart the spread between 2 FX assets

|   | EUR1M= - e                    | Q, |
|---|-------------------------------|----|
|   | EUR1M= - EUR3M=               | Q  |
|   | USDIB3MD= - euro libor        | Q, |
| в | OND SPREADS NEW               |    |
| S | ee the spread between 2 bonds |    |
|   | XS0479878224 - barc           | Q, |
|   | XS0479878224 - XS0454789800   | Q  |
|   | XS0479878224 - KDB 2015       | ď  |

#### COMPANY SEARCH

Q

Answers now provides light screening over companies by understanding sectors, regions, exchanges and fundamental measures.

| US tech companies                                 | Q |
|---------------------------------------------------|---|
| European health care companies                    | ٩ |
| German automakers with over \$1bil revenue        | ٩ |
| Steel companies listed on taiwan exchange         | Q |
| Top 20 OECD mining companies by revenue           | ٩ |
| pharma companies listed on Xetra                  | Q |
| gold mining companies on LSE where assets > 10mil | Q |
| ore examples                                      |   |
| RUDE OIL SPOTS                                    |   |

Crude oil spots are the latest addition to Eikon Answers.

Brent vs WTI

| US Light Sweet prices    | Q        |
|--------------------------|----------|
| Dubai ail anat           | <u>^</u> |
| Dubar on spot            | ų        |
| WTI price april-may 2012 | Q        |

For more information, type ANSWERS in the search box

### EQUITY FUNDAMENTALS

Find information on the performance of public companies. Up to 5 companies and measures can be compared at a time.

List of 140+ supported measures

| IBM revenue q1 2008 to q4 2012 | Q |
|--------------------------------|---|
|                                | ~ |
| Vodafone price to book         | Q |
|                                |   |
| ibm 2011 earnings per quarter  | Q |
|                                |   |

#### more examples

#### EQUITY CHARTS & TECHNICALS

Technical charts are at your fingertips with Eikon Answers, with support for over 10 technicals right from the search box.

| IBM Google spread and ratio | Q  |
|-----------------------------|----|
|                             | ~  |
| Toyota vs Honda correlation | Q, |
|                             | _  |
| Verizon vs AT&T rebase 100  | Q  |

#### more examples

### EQUITY INDICES

Eikon Answers has information on the performance of equity indices from all over the world.

| S&P 500 price to book 2011     |   |  |  |  |  |
|--------------------------------|---|--|--|--|--|
| FTSE 100 pe 2010-2012          | ٥ |  |  |  |  |
| IBEX 35 mapeuters confidential | Q |  |  |  |  |

#### more examples

Q

0

Feedback

# **CORPORATE VIEW**

|                                                                                                    | · · · · · · · · · · · · · · · · · · ·                                                                                                    |                                   |                                  |                   | •••••                    |               | • • • • • • • • • • •   | • • • • • • • • • • • • • • • | • • • • • • • • • • • • • • • • • |                    |  |
|----------------------------------------------------------------------------------------------------|----------------------------------------------------------------------------------------------------|-----------------------------------|----------------------------------|-------------------|--------------------------|---------------|-------------------------|-------------------------------|-----------------------------------|--------------------|--|
| c <sup>2</sup> ← → TRI.N Q E Thomson Reuters Corp   Overview                                                 |                                                                                                    |                                   |                                  |                   |                          |               |                         |                               | c                                 | :≡ ₽ ×             |  |
| BETA Welco                                                                                                   | BETA Welcome the new faster, more powerful Company Overview. See what's changing                                                                              |                                   |                                  |                   |                          |               |                         |                               | Revert to old version \mid 🗭      | Send feedback      |  |
| TRI.N THOMSON REUTERS CORP 40.3100 c USD -0.61 -1.49% Vol 279,024<br>United States I New York Stock Exchange |                                                                                                    |                                   |                                  | Vol 279,024       |                          |               |                         |                               |                                   | overview ov        |  |
| Overview N                                                                                                   | ews & Research Price & Chart Estimates Financials Events Ownership                                                                                            | Debt & Cr                         | edit Peers & Valuat              | ion Derivatives   | Filings 360 Menu         |               |                         |                               |                                   |                    |  |
| Business Sumr                                                                                                | nary                                                                                                    |                                   |                                  |                   | Price Performance        |               |                         |                               |                                   |                    |  |
| Thomson Reut                                                                                                 | ers Corporation (Thomson Reuters) is a provider of information for the world's b                                                                              | ousinesses an                     | d professionals. It is           | organized in four | Open                     | 41            | TRI.N 38.88             |                               |                                   | price              |  |
| business units:                                                                                              | Financial & Risk, Legal, Tax & Accounting and Intellectual Property & Science<br>high works across its business units. The Company also operates Reuters, whi | e. It also has<br>ich is a provir | a Global Growth & C              | perations (GGO)   | Prev. Close              | 40.92         | $\mathbf{X}$            |                               |                                   | 41.0               |  |
| information se                                                                                               | rvices to newspapers, television and cable networks, radio stations and W                                                                                     | Vebsites wor                      | dwide. Thomson Re                | euters' corporate | Bid / Ask                | 40.31 / 40.32 | $\mathbf{h}$            |                               |                                   | 40.5               |  |
| headquarters a                                                                                               | re located in New York, with key operations in the United Kingdom, India, E<br>ates in over 100 countries                                                     | Eagan, Minne                      | sota and Stamford,               | Connecticut. The  | VWAP                     | 40.642        |                         | NMA                           |                                   | 40.0               |  |
| Name                                                                                                    |                                                                                                    |                                   |                                  |                   | Turnover                 | USD 11.3400M  | $\langle \cdot \rangle$ | $I \vee \setminus I$          | VVVW                              | 39.5               |  |
| News                                                                                                    |                                                                                                    |                                   |                                  |                   | Volume                   | 279,024       | $\sim$                  | ••//                          | V                                 | 39.0               |  |
| 26-Mar-2015                                                                                                  |                                                                                                    |                                   |                                  |                   | Short Interest           |               | lan 01                  | Fob 01                        | Mar 01                            | 36.5               |  |
| 08:19:10                                                                                                    | BATS' Hotspot to launch forex matching engine in London IAP.L TRLTO                                                                                           |                                   |                                  | RTRS              | YTD%                     |               | Janon                   | rebot                         | Maron                             |                    |  |
| 05:02:17                                                                                                    | UPDATE 2-Canadian regulator approves Postmedia-Sun Media deal                                                                                                 |                                   |                                  | RTRS              | BETA                     | 0.908         | Today 5D 3              | 6M 1Y 5Y                      |                                   |                    |  |
| 01:36:50                                                                                                    | ADVISORY-Reuters to host U.S. planting outlook with Lanworth analyst                                                                                          |                                   |                                  | RTRS              | Mkt Cap                  | USD 32.07B    |                         |                               |                                   | ast                |  |
| 25-Mar-2015                                                                                                  |                                                                                                    |                                   |                                  |                   | PE                       | 17.062        | 52Wk: 33.7              | 52Wk: 33.77 41.4              |                                   |                    |  |
| 07:58:38                                                                                                    | THOMSON REUTERS CORP /CAN/ 6-K                                                                                                    |                                   |                                  | EDG               | Div Yld                  | 3.275         |                         |                               |                                   | aly 26-Dec         |  |
| 07:34:10                                                                                                    | Thomson Reuters Corporation Management Proxy Materials TRI.TO                                                                                                 |                                   |                                  | GLFILE            |                          |               |                         |                               | 🥅 Next Earn Re                    | port: Apr 28, 2015 |  |
| 07:34:08                                                                                                    | Thomson Reuters Corporation Management Proxy Materials TRI.TO                                                                                                 |                                   |                                  | GLFILE            | Fundamontale             |               |                         |                               |                                   |                    |  |
| 07:33:58                                                                                                    | Thomson Reuters Corporation Management Proxy Materials TRI.TO                                                                                                 |                                   |                                  | GLFILE            |                          |               |                         |                               | Crowth                            | la duata c         |  |
| 02:06:12                                                                                                    | Thomson Reuters ST: the upside prevails as long as 49.8 is support TRI.TO                                                                                     |                                   |                                  | GURU              | Come Manaia              |               |                         | TRI (Dec-2014)                | Growth                            | FC OX              |  |
| 24-Mar-2015                                                                                                  |                                                                                                    |                                   |                                  |                   | Gross Margin             |               |                         | 33.5%                         | 0.0% 40                           | 50.0%              |  |
| 06:15:37                                                                                                    | Thomson Reuters Corp ST: the upside prevails as long as 39.8 is support TRI.N                                                                                 | I TRI.TO                          |                                  | GURU              | Operating Margin         |               |                         | 40.2%                         | 34.8% 40                          | 19.4%              |  |
| 21-Mar-2015                                                                                                  |                                                                                                    |                                   |                                  |                   | Net Margin               |               |                         | 36.0%                         | 40.5% 40                          | 9.6%               |  |
| 06:45:31                                                                                                    | NYSE ORDER IMBALANCE TRI.N 64600 SHARES ON SELL SIDE TRI.N TRI.TC                                                                                             |                                   |                                  | RTRS              | Asset Turnover           |               |                         | 0.10                          | 1.0% 4Q                           | 0.14               |  |
| Recent Develo                                                                                                | oments                                                                                                    |                                   |                                  |                   | KOE                      |               |                         | 7.3%                          | 10.0% 40                          | 3.070              |  |
| 6-K Filing                                                                                                   |                                                                                                    |                                   | Press                            | Mar 25, 2015      | Debt/Cavity              |               |                         | 12.7                          | > 99% 40                          | 4.3                |  |
| Management P                                                                                                 | oxy Materials Filing                                                                                                    |                                   | Proxy & Information -<br>General | Mar 25, 2015      | Debt/Equity<br>Estimates |               |                         |                               | OTB Mar 2015                      | 0.75               |  |
| Management P                                                                                                 | oxy Materials Filing                                                                                                    |                                   | Proxy & Information -<br>General | Mar 25, 2015      | Louinateo                |               |                         |                               |                                   |                    |  |
| Management Provy Materials Filing                                                                            |                                                                                                    | Proxy & Information -             | Mar 25, 2015                     | Mean Estimate     |                          |               |                         | 0.455                         | 3,040.746                         |                    |  |
|                                                                                                    |                                                                                                    |                                   | General                          | Mar 14, 2015      | Smart Estimate           |               |                         |                               | 0.458                             | 3,041.299          |  |
| Ork milling Prices                                                                                           |                                                                                                    |                                   | Proce                            | Mar 14, 2015      | Predicted Surprise       |               |                         |                               | 0.23%                             | 1.80%              |  |
| News Releases Filling                                                                                        |                                                                                                    |                                   | Other - Security                 | Mai 14, 2013      | Mean Chg %               |               |                         |                               | -8.93%                            | -2.54%             |  |
| IRANNOTICE Filing                                                                                            |                                                                                                    |                                   | Notice                           | Mar 14, 2015      | Guidance                 |               |                         |                               |                                   |                    |  |
| Events                                                                                                    |                                                                                                    |                                   |                                  |                   | Starmine Alpha Models    |               |                         |                               |                                   |                    |  |
| Thomson Reut                                                                                                 | ers Corp Annual Shareholders Meeting                                                                                                    | May 23, 201<br>» May 27_2         | 15<br>015 02:                    | 00                | Bullish                  |               |                         |                               |                                   |                    |  |
| ≠ inay 27,<br>Anr 28, 20                                                                                     |                                                                                                    |                                   |                                  | _                 | Smart Holdings           |               | 100                     | Analyst Revisions             |                                   | 30                 |  |

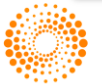

### MORE CHART ANALYSIS TOOLS AVAILABLE

|                       |                                                                                                    | * * * * * * * * * * * * * * * * * |
|-----------------------|----------------------------------------------------------------------------------------------------|-----------------------------------|
| 6 <sup>0</sup> ← →    | TRIN Q C Thomson Reuters Corp i Chart                                                                                                    | C ≡ _ ∞ ×                         |
| TRI.N<br>United State | THOMSON REUTERS CORP     40.3100 c USD -0.61 -1.49% Vol 279,024 tes I New York Stock Exchange News & Research Price & Chart Estimates Financials Events Ownership Debt & Credit Peers & Valuation Derivatives Filings 360 Menu | CHART CHTV                        |
| My Temp               |                                                                                                    |                                   |
| Snt                   |                                                                                                    | Price                             |
| 0.0%                  |                                                                                                    | 41.5                              |
| 80%                   |                                                                                                    |                                   |
| 70%                   | Price Series Bands Refuges and News Sentiment P Value                                                                                                    |                                   |
| 60%                   | Social sentiment  Value (sub charg)  Social sentiment  Value (sub charg)  Social sentiment  Simple Moving                                                                                                    | 40.5                              |
| 5.064                 | Fronomics Average                                                                                                    | 40.3100                           |
| 50%                   | Control     Volamity and       Fundamentals     Correlation                                                                                                    | 40.0                              |
| 40%                   | Estimates > Sentiment Studies > MACD > A                                                                                                    | - 39.5                            |
| 30%                   | Event Markers                                                                                                    | - 39.0                            |
| 20%                   |                                                                                                    |                                   |
| 10%                   | Clear Chart Update Chart                                                                                                    | - 38.5                            |
| 0%                    |                                                                                                    | 38.0                              |
|                       |                                                                                                    | - 37.5                            |
| -10% -                |                                                                                                    |                                   |
| -20%                  |                                                                                                    |                                   |
| -30%                  |                                                                                                    | 36.5                              |
| -40%                  | Sample: Price chart with News Sentiment study                                                                                                    | ,                                 |
| -50%                  |                                                                                                    | - 36.0                            |
|                       |                                                                                                    |                                   |
| -60%                  |                                                                                                    | 25.0                              |
| -70%                  |                                                                                                    | - 55.0                            |
|                       | Sep Oct Nov Dec Jan Feb I<br>2014 2015                                                                                                    | ler                               |
|                       |                                                                                                    | 2015                              |
|                       | 1M         3M         6M         YTD         1Y         2Y         5Y         10Y         20Y         Max           step 2         mon Ruider All Rinhs Researd                                                                | 5, 2014 🛗 Mar 25, 2015 🛗          |
|                       |                                                                                                    |                                   |

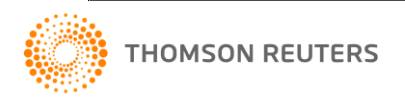

# **APP LIBRARY**

|                   | on E  | ikon M                    | enel            | AUD=             |
|-------------------|-------|---------------------------|-----------------|------------------|
| My Apps           |       | Home                      | <b>х°</b> х     | Fauities Guide   |
| Analytics & Calcs |       | Tionio                    | ••              | Equilies Guide   |
| Charting          | 18.2  | Quote                     |                 | Quote List       |
| Company           | 12.0  |                           |                 |                  |
| Eikon Labs        | ~~    | Chart                     |                 | News Monitor     |
| Markets           |       |                           | _               |                  |
| Monitoring        |       | Monitor                   | <u>. </u> , , , | Quoteline        |
| News & Research   |       |                           |                 | Blandad Ordar    |
| Portfolio Mgmt    | G     | Time & Sales              |                 | Book             |
| Search Tools      |       | Ontion Watch              |                 |                  |
| Internal          |       | Option watch              | Ľ               | Flex Samples     |
| Developer         |       | Sidebar                   |                 | Snapshot         |
|                   |       | Ticker                    |                 | Reuters Top News |
| H Wy Workspaces   |       |                           | New             | ,                |
| App Library       |       | My Profile &<br>Directory | α               | Alpha Now        |
| Preferences       | = New | Curve Chart               | New             |                  |
| 🕜 Help            |       | Preview                   | 1               | Interactive Map  |
| () Close          |       |                           |                 |                  |

| op Library          | _ 0                                                                                                    | < |
|---------------------|----------------------------------------------------------------------------------------------------|---|
| Search              | Q                                                                                                    |   |
| TEGORIES            | TOP RECOMMENDED FOR YOU                                                                                                    | I |
| y Apps              | Countries & Regions                                                                                                    |   |
| alytics & Calcs     | News, Markets, Reseach, Economics and Central                                                                                                    |   |
| narting             | Markets, Equities, Fixed Income, FX & Money Markets, Com                                                                                                    |   |
| ompany              | Economic Indicator Chart 🐵 🦟 FX Spot Streaming Entity Overview 🔅                                                                                                    |   |
| eveloper            | The Economic Indicator Chart displays historical of the Economic Indicator Chart displays historical data                                                                                                    |   |
| kon Labs            | Charting: Equities, Fixed Income, FX & Money Markets, Com                                                                                                    |   |
| ternal              | FX Spot Arbitrage                                                                                                    |   |
| arkets              | Calculate the best bid/ask spot rate from direct 🤡 Company debt structure.                                                                                                    |   |
| onitoring           | Analytics & Calcs, FX & Money Markets                                                                                                    |   |
| ews & Research      |                                                                                                    |   |
| ortfolio Mgmt       | Fundamentals data for a given security.                                                                                                    |   |
| arch Tools          | Company, Equites                                                                                                    |   |
| ading               | TOP ANALYTICS & CALCS                                                                                                    |   |
|                     | Aggregates Matrix 🐵 🖶 🚍 Agriculture Spreads Calculator 🔅                                                                                                    |   |
| SET CLASSES         | View a heat map style report displaying<br>aggregate values for a market statistic group                                                                                                    |   |
| ommodities & Energy | Analytics & Calcs, Equities Analytics & Calcs, Commodities & Energy                                                                                                    |   |
| luities             | 🖶 🚍 Asset Swap 🔅 🕢 🖅 🐨                                                                                                    |   |
| ked Income          | Create a synthetic bond from either a fixed rate Ine Average Calculator calculates and displays averages and volatilities out of Time-Series.                                                                                                    |   |
| & Money Markets     | Analytics & Calcs, Fixed Income Analytics & Calcs, Equities, Fixed Income, FX & Money Mark                                                                                                    |   |
|                     | Best FX/MM Curve<br>Design your own term structure for an asset,<br>based on the most favorable real-time bid a<br>Analytics & Calcs, FX & Money Markets Bond Calculator<br>Perform in-depth price and Yield Analysis on a<br>bond, including future cash flows and sensitivi<br>Analytics & Calcs, FX & Money Markets |   |
|                     |                                                                                                    |   |

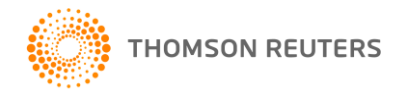

# HOW TO FIND APPS

| chart  | Q AUD= +0.816                                                                                      | <del>7 +0.0002 +0.02</del> % |
|--------|----------------------------------------------------------------------------------------------------|------------------------------|
|        | Australian Dollar/US Dollar FX Spot Rate<br>THOMSON REUTERS                                        | AUD=                         |
|        | Chart                                                                                              | AUD= CHT                     |
|        | FX Chart View                                                                                      | AUD= CHTV                    |
|        | Volatility Chart                                                                                   | AUD= VOLC                    |
|        | Technical Analysis Chart                                                                           | AUD= TEAC                    |
|        | Seasonality Chart                                                                                  | AUD= SEAC                    |
| APP    | Chart<br>Real Time Chart                                                                           | СНТ                          |
| FX     | CHARTERED SEMICO                                                                                   | CSMF08ZUA=GFI                |
|        | Chart Industries Inc<br>Public Company - United States - GTLS - Listed                             | GTLS.O                       |
|        | HARPEX Shipping Charter Rate Index Contracts<br>Container - Commodity Spot - HARPER PETERSEN & CO. | 0#IDX-HARPX                  |
| BOND   | Charter Bank Eau Claire - CHBKU 1.55% 09-Feb-2015<br>Certificate of Deposit - Underwritten-Agent   | US16116PGN50                 |
|        | Charter European Trust Index Constituent<br>Equity Index                                           | .CHET-FTFL                   |
|        | AUD CHART<br>Charts                                                                                |                              |
| Ð      | Charter Hall Retail REIT<br>Unit - CQR - Australian Stock Exchange Ltd                             | CQR.AX                       |
| More s | earch results for "chart"                                                                          | Shift+Enter                  |

You can find apps under categories and asset classes in the App library.

You can search Apps by search box. For example, type chart in search box to find the chart app "CHT".

| App Library          |                                                                                                    |              | _ 6                                                                                                    | ⊐ ×      |
|----------------------|----------------------------------------------------------------------------------------------------|--------------|----------------------------------------------------------------------------------------------------|----------|
| <  Search            | Q                                                                                                    |              |                                                                                                    |          |
| CATEGORIES           | TOP RECOMMENDED FOR YOU                                                                                                    |              |                                                                                                    | l        |
| My Apps              | Countries & Regions                                                                                                    | ⊡            | Curve Chart                                                                                                    |          |
| Analytics & Calcs    | News, Markets, Reseach, Economics and Centra<br>Bank data for a range of countries & regional                                                            | ale E 🔨      | The Curve Chart simplifies common yield curve<br>tasks, provides easy access to common curve                                                            | <b>0</b> |
| Charting             | Markets, Equities, Fixed Income, FX & Money Markets, Com                                                                                                 |              | Charting, Fixed Income, FX & Money Markets, Commodities                                                                                                 |          |
| Company              | Economic Indicator Chart                                                                                                    | · 🕢          | FX Spot Streaming Entity Overview                                                                                                    |          |
| Developer            | The Economic Indicator Chart displays historica                                                                                                    | ° (\$,       | Overview page for SPOT providing streaming data                                                                                                    | ۲        |
| Eikon Labs           | Charting, Equities, Fixed Income, FX & Money Markets, Com.                                                                                               |              | Markets, FX & Money Markets                                                                                                    |          |
| Internal             | FX Spot Arbitrage                                                                                                    | ···          | Debt Structure                                                                                                    | ⊡        |
| Markets              | Calculate the best bid/ask spot rate from direc                                                                                                    | t 🧭          | Company debt structure.                                                                                                    | <b>0</b> |
| Monitoring           | Analytics & Calcs, FX & Money Markets                                                                                                    | <sup>2</sup> | Company, Equities                                                                                                    |          |
| News & Research      | Company Fundamentals                                                                                                    | <u>.</u>     |                                                                                                    |          |
| Portfolio Mgmt       | Fundamentals data for a given security.                                                                                                    | <b>0</b>     |                                                                                                    |          |
| Search Tools         | Company, Equities                                                                                                    |              |                                                                                                    |          |
| Trading              | TOP ANALYTICS & CALCS                                                                                                    |              |                                                                                                    |          |
|                      | Aggregates Matrix                                                                                                    | ·•           | Agriculture Spreads Calculator                                                                                                    | :⊕       |
| ASSET CLASSES        | View a heat map style report displaying<br>aggregate values for a market statistic group                                                                 |              | Use this calculator for zooming on agriculture-<br>related arbitrages (grains, softs, oilseeds, eth                                                     |          |
| Commodities & Energy | Analytics & Calcs, Equities                                                                                                    |              | Analytics & Calcs, Commodities & Energy                                                                                                    |          |
| Equities             | 🕂 🚍 Asset Swap                                                                                                    | ⊡ -          | Average Calculator                                                                                                    | :⊕       |
| Fixed Income         | Create a synthetic bond from either a fixed rate<br>bond or floating rate note and an interest rat                                                       | e<br>. 🗶 =   | The Average Calculator calculates and displays<br>averages and volatilities out of Time-Series.                                                         |          |
| FX & Money Markets   | Analytics & Calcs, Fixed Income                                                                                                    |              | Analytics & Calcs, Equities, Fixed Income, FX & Money Mark                                                                                              |          |
|                      | Best FX/MM Curve<br>Design your own term structure for an asset,<br>based on the most favorable real-time bid a<br>Analytics & Calcs, FX & Money Markets | :<br>●<br>●  | Bond Calculator<br>Perform in-depth price and Yield Analysis on a<br>bond, including future cash flows and sensitivi<br>Analytics & Calcs, Fixed Income | <br>     |
|                      | CUON AU                                                                                                    |              |                                                                                                    |          |

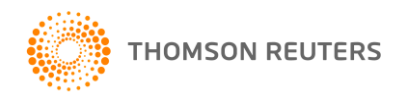

# **KEYBOARD SHORTCUTS ON HELP**

| •••••••••••••••• | •••••••••••                                   | •••••                                                                                                  | • • • • • • • • • • • • • • • • • • • •                                                                                          | ••••••••••                                     |    |  |  |  |  |  |
|------------------|-----------------------------------------------|----------------------------------------------------------------------------------------------------|----------------------------------------------------------------------------------------------------|------------------------------------------------|----|--|--|--|--|--|
|                  | 🏉 Thomson Reuters Eikon Help - Windo          | ws Internet Explorer p                                                                                 | rovided by Thomson Reuters                                                                                                    |                                                | ×- |  |  |  |  |  |
|                  | 📀 Back   🛞 Forward                            |                                                                                                    |                                                                                                    | ٩                                              |    |  |  |  |  |  |
|                  | HELP CONTACT US QUICK STA                     | RT TRAINING                                                                                            |                                                                                                    |                                                |    |  |  |  |  |  |
|                  | Help Topics 🔻                                 | CtriCtri Moves the focus to the Search box, or displays the Search box if you are in full screen mode. |                                                                                                    |                                                |    |  |  |  |  |  |
|                  | Help Overview     Search & General Navigation | Ctrl+g                                                                                                 | Opens the Go to Sheet dialog box which allows you to switch between the sheet tabs of a Flex document with multiple Flex sheets. |                                                |    |  |  |  |  |  |
|                  | Advanced Search     Workspace Setup and Use   | Ctrl+Page Up                                                                                           | Navigates between Flex sheets in a Flex document when View > Sheet Tabs is selected. (Flex Viewer only)                          |                                                |    |  |  |  |  |  |
|                  |                                               |                                                                                                    | Navigates between Flex sheets in a Flex Document when Vie                                                                        | w > Sheet Tabs is selected. (Flex Viewer only) |    |  |  |  |  |  |
|                  | Charting/Technical Analysis                   | Ctrl+Shift+Space                                                                                       | Selects the previous frame (Flex Viewer only)                                                                                    |                                                |    |  |  |  |  |  |
|                  | + Most Popular Apps =<br>+ Asset Management   | F2                                                                                                    | Opens a Quote List App                                                                                                    |                                                |    |  |  |  |  |  |
|                  | <b>F</b> ''                                   | F3                                                                                                    | Activates chain method in Quote App                                                                                              |                                                |    |  |  |  |  |  |
| Press F1 to op   | Den Eikon                                     | F4                                                                                                    | Opens a Quote App                                                                                                    |                                                |    |  |  |  |  |  |
| Help (Fikon M    | /lenu > Help                                  | F5                                                                                                    | Refreshes the selected app                                                                                                    | Popular Shortcuts                              |    |  |  |  |  |  |
|                  |                                               | F6                                                                                                    | Maximizes or restores the selected app. This is a toggle key.                                                                    | r opular onorteuts                             |    |  |  |  |  |  |
| > Heip, or       |                                               | F8                                                                                                    | Activates Time & Sales method in Quote App                                                                                       |                                                | Ξ  |  |  |  |  |  |
| > Help on the    | ne Eikon Tool                                 | F9                                                                                                    | Opens a News app                                                                                                    |                                                |    |  |  |  |  |  |
| hor)             |                                               | F10                                                                                                    | Opens a Chart app                                                                                                    |                                                |    |  |  |  |  |  |
| Dal)             |                                               | F11                                                                                                    | Toggles between full screen and regular views of the applicat                                                                    | tion                                           |    |  |  |  |  |  |
| > Search & Ge    | eneral                                        | Ctrl+F1                                                                                                | Opens/closes the Favorites pane                                                                                                  |                                                |    |  |  |  |  |  |
| Navigation > A   | Avanced or                                    | Shift+F3                                                                                               | Displays a Thomson Reuters Eikon View in a new window                                                                            |                                                |    |  |  |  |  |  |
|                  |                                               | Alt+F4                                                                                                 | Closes the active window                                                                                                    |                                                |    |  |  |  |  |  |
| Search > Keyl    | ooard                                         | Ctrl+F4                                                                                                | Closes the active document                                                                                                    |                                                |    |  |  |  |  |  |
| Shortcuts        |                                               | Alt+F8                                                                                                 | Opens the Macro dialog box (Flex Viewer only)                                                                                    |                                                |    |  |  |  |  |  |
|                  | u<br>L                                        | IS OF USE COPYR                                                                                        | RIGHT PRIVACY                                                                                                    |                                                |    |  |  |  |  |  |
|                  |                                               |                                                                                                    | ✓ Trusted sites                                                                                                    | Protected Mode: Off 🛛 🖓 👻 🔍 100% 💌             |    |  |  |  |  |  |

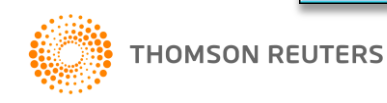

# **CUSTOMIZE SHORTCUTS**

| shortcuts                                               | ۵                                                                                         | CUSTOMIZE SHORTCUTS                                                                                                    | - x                                    |
|---------------------------------------------------------|-------------------------------------------------------------------------------------------|----------------------------------------------------------------------------------------------------|----------------------------------------|
| My Apps<br>Analytics & Calcs                            | 🔒 Home 🔂 E                                                                                | Search for a Command                                                                                                    |                                        |
| Company<br>Markets<br>Portfolio Mgmt<br>Monitoring      | 18.2<br>12.0 Quote                                                                        | <ul> <li>Favorite Apps</li> <li>Quote</li> <li>Quote List</li> <li>Chart</li> <li>News</li> <li>Workspaces</li> </ul>      | Add                                    |
| Charting<br>News & Research<br>Search Tools<br>Internal | Trading Preferences<br>My Profile<br>Customize Shortcuts<br>Global Projects<br>COM Addins | <ul> <li>Printing and Exporting</li> <li>Edit</li> <li>App Windows</li> <li>Tools</li> <li>Search</li> <li>Help</li> </ul> | ASSIGNED SHORTCUT KEYS<br>F4 (Default) |
| My Workspaces App Library Preferences                   | Adfin Defaults<br>Adfin Style Management<br>Macros<br>Security<br>Visual Basic Editor     | DESCRIPTION                                                                                                    | Remove                                 |
|                                                         |                                                                                           | Reset All Shortcuts                                                                                                    | ок                                     |

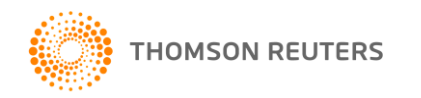

## MACRO EXPLORER APP

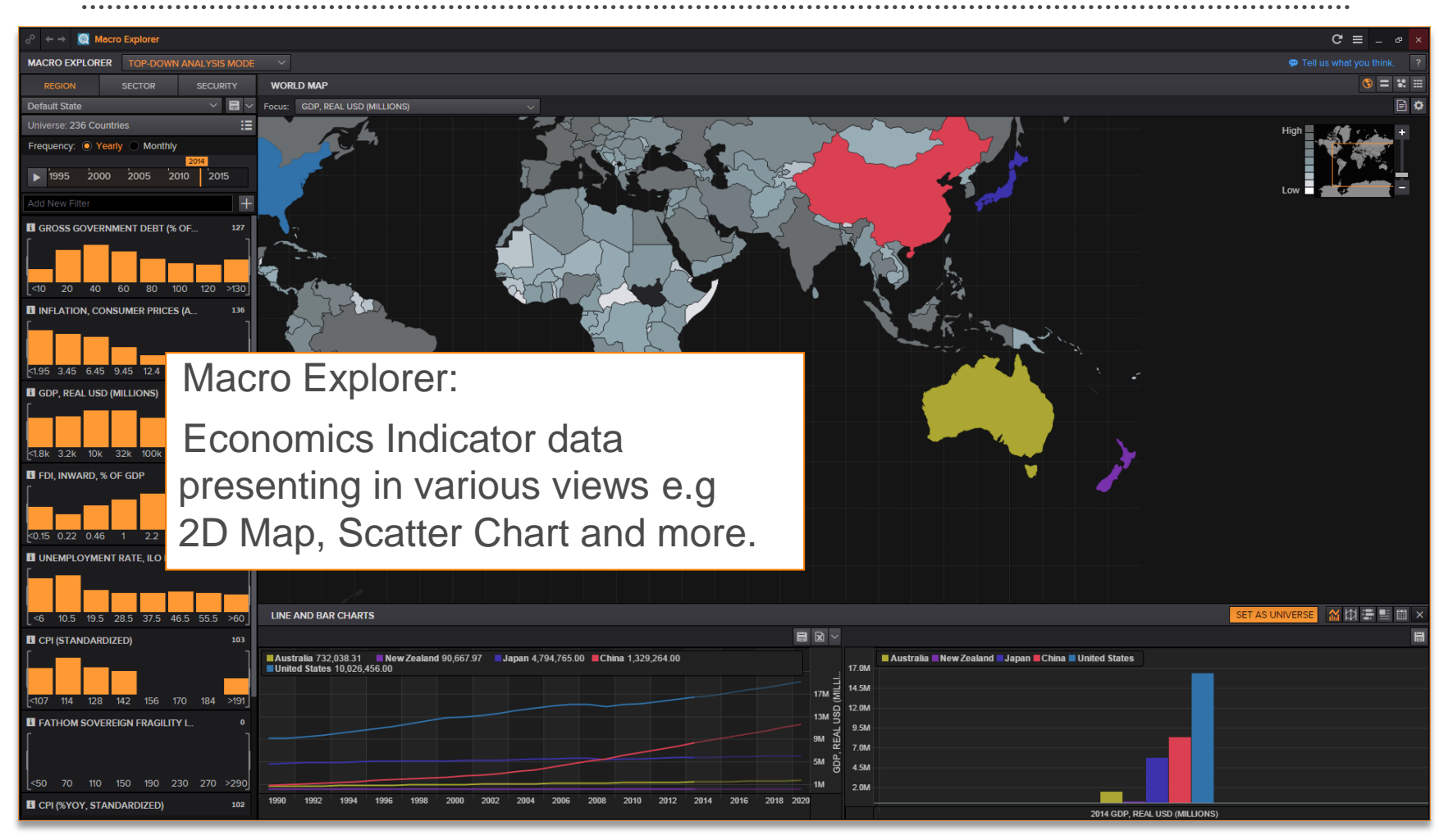

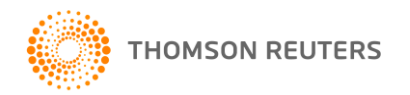

# **INDUSTRY APP**

|                                                                      |                   |                 | • • • • • • • • • • • • • • • • • • • •                | • • • • • • • • • • • • • | •••••       | ******                          | ****               |           |
|----------------------------------------------------------------------|-------------------|-----------------|--------------------------------------------------------|---------------------------|-------------|---------------------------------|--------------------|-----------|
|                                                                      | Yuko Yuko tra     | ining 📰 ? 🗩     | * 🖬 4                                                  |                           |             |                                 |                    |           |
| 🔗 <table-cell-rows> 😑 Industry   Banks   Australia</table-cell-rows> |                   |                 |                                                        |                           |             |                                 | C' ≡               | - 8       |
| < > Banks                                                            | < > Aus           | stralia         | T                                                      |                           |             |                                 |                    |           |
| Overview News Events Research Filings Investor                       | Briefs Constituen | nts             |                                                        |                           |             |                                 | 40 CON             | STITUENTS |
| PRICE CHART                                                          |                   | AGGREGATES      |                                                        | HEADLINES                 |             | News                            | T                  |           |
|                                                                      |                   | 2.54%           | Banks - Australia                                      | Value                     | Date        | Headline                        | Reade              | rship 🖯 🔻 |
| many minon                                                           | m                 | - 5%            | Price Change % (YTD)                                   | 4.0%                      | 29-Jan-2015 | Wanted: Asia-focused banker for |                    |           |
|                                                                      | y ha              | -10.27%         | Trailing P/E (Latest Annualized Period)                | 12.8                      |             | Reuters News                    |                    |           |
| Aug Sep Oct Nov I<br>2014                                            | Dec Jan<br>2015   |                 | Mean Forward P/E (NTM)                                 | 13.7                      | 29-Jan-2015 | RPT-Wanted: Asia-foc            | used banker for    |           |
| 1D 5D 3M 6M YTD 1Y 5Y 10Y                                            |                   |                 | EV / EBITDA (Latest Annualized Period) 5.5             |                           |             | Reuters News                    |                    |           |
| Index                                                                | Last              | Today           | ROE (Latest Annualized Period)                         | 15.2%                     | 29-Jan-2015 | ASIA OPEN: Credits sp           | reads to widen on  |           |
| 🗹 🧧 Thomson Reuters Australia Banks Index                            | 297.14            | 0.61% 🖪         | Revenue Change % (Latest Annualized                    |                           |             | IFR Markets News                |                    |           |
| 🗹 📱 Thomson Reuters Global Banks Index                               | 128.29            | -0.13% 🖪        | Period)                                                |                           | 30-Jan-2015 | UPDATE 1-U.S. busine            | sses urge China to |           |
| Thomson Reuters Australia Financials Index                           | 294.22            | 0.71% 🖪         | Net Income Change % (Latest Annualized<br>Period, YOY) |                           | 02:46       | Reuters News                    | curity policies    |           |
| Thomson Reuters Australia Index                                      | 259.04            | 0.57% 🖪         |                                                        |                           | 29-Jan-2015 | 新西蘭央行:如預期維持<br>在一般時期內保持利率7      | 利率在3.5%,稱將<br>     |           |
| PERFORMANCE MONITOR                                                  |                   |                 | Unus                                                   | ual Volume 🔻              |             | Reuters News                    |                    |           |
| Primary: 1D Secondary: 5D                                            | <b>T</b> 1.21 P   | RIMARY<br>% chg | lnd                                                    | lustry                    | App: `      | You can                         |                    | •         |

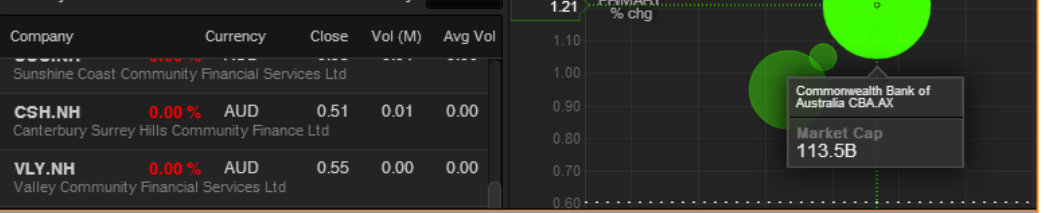

Industry App: You can explore industries and sectors, and focus on a particular market or region for a more pinpointed discovery.

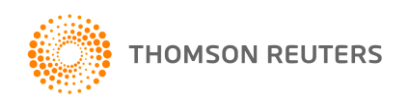

## CHARTING APP

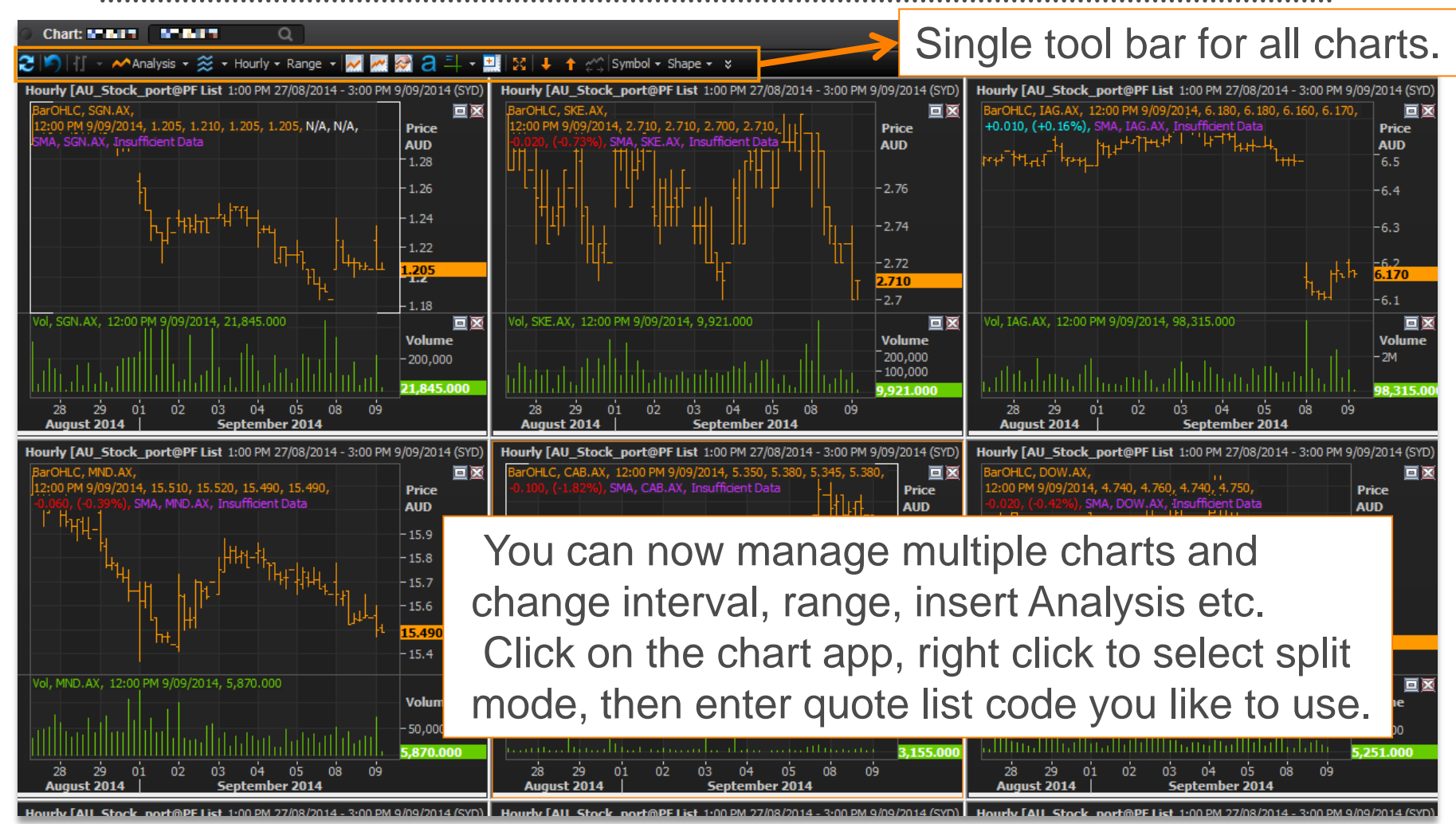

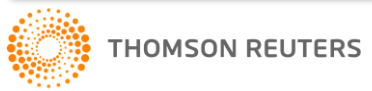

# THE GOOGLE CHROME EXTENSION

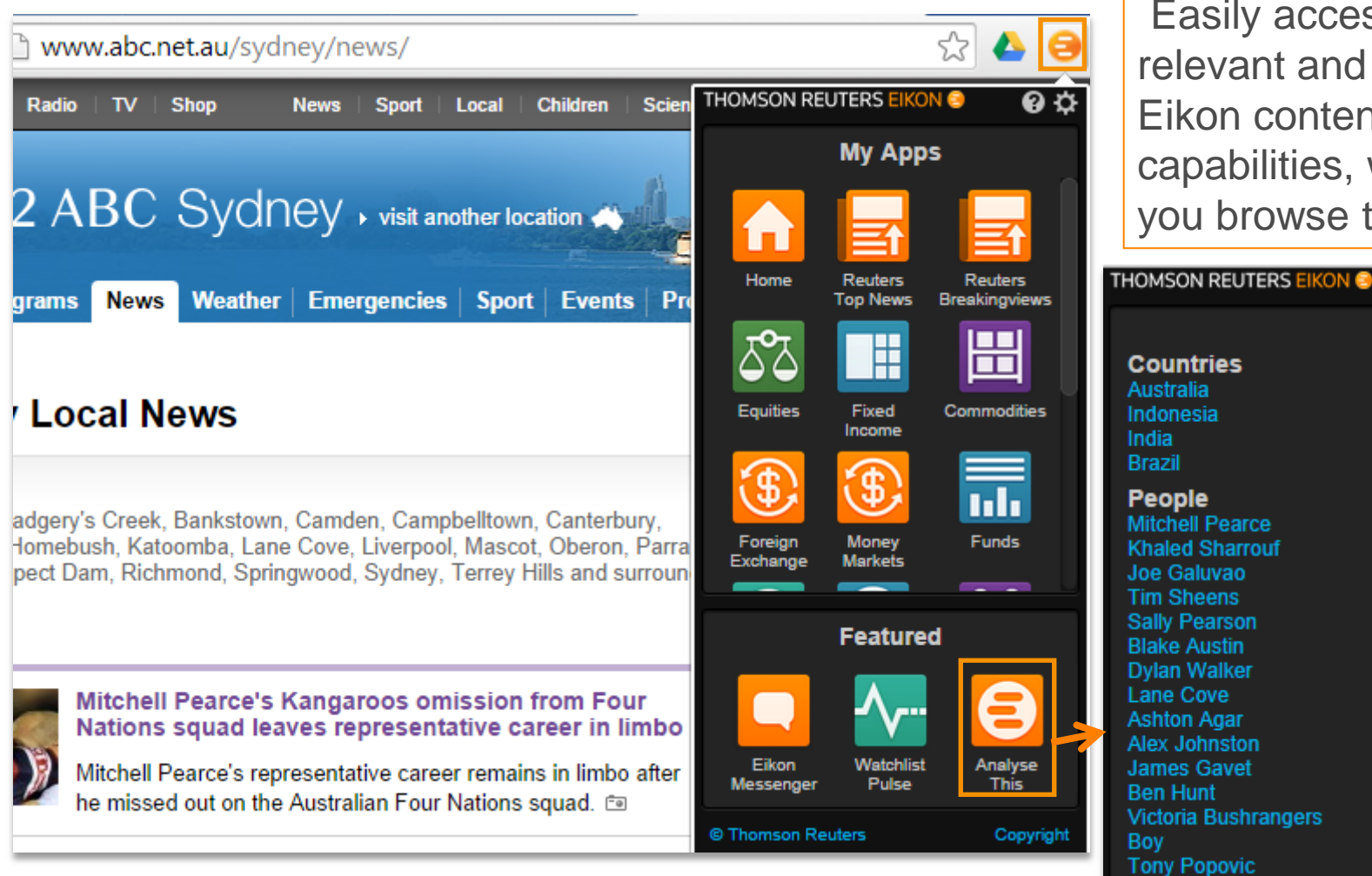

Easily access relevant and timely Eikon content and capabilities, whilst you browse the web.

### **0 🌣** 🛈 Countries Australia Indonesia India Brazil People Mitchell Pearce Khaled Sharrouf Joe Galuvao Tim Sheens Sally Pearson Blake Austin Dvlan Walker Lane Cove Ashton Agar Alex Johnston James Gavet Ben Hunt Victoria Bushrangers Tony Popovic

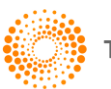

# THE GOOGLE CHROME EXTENSION

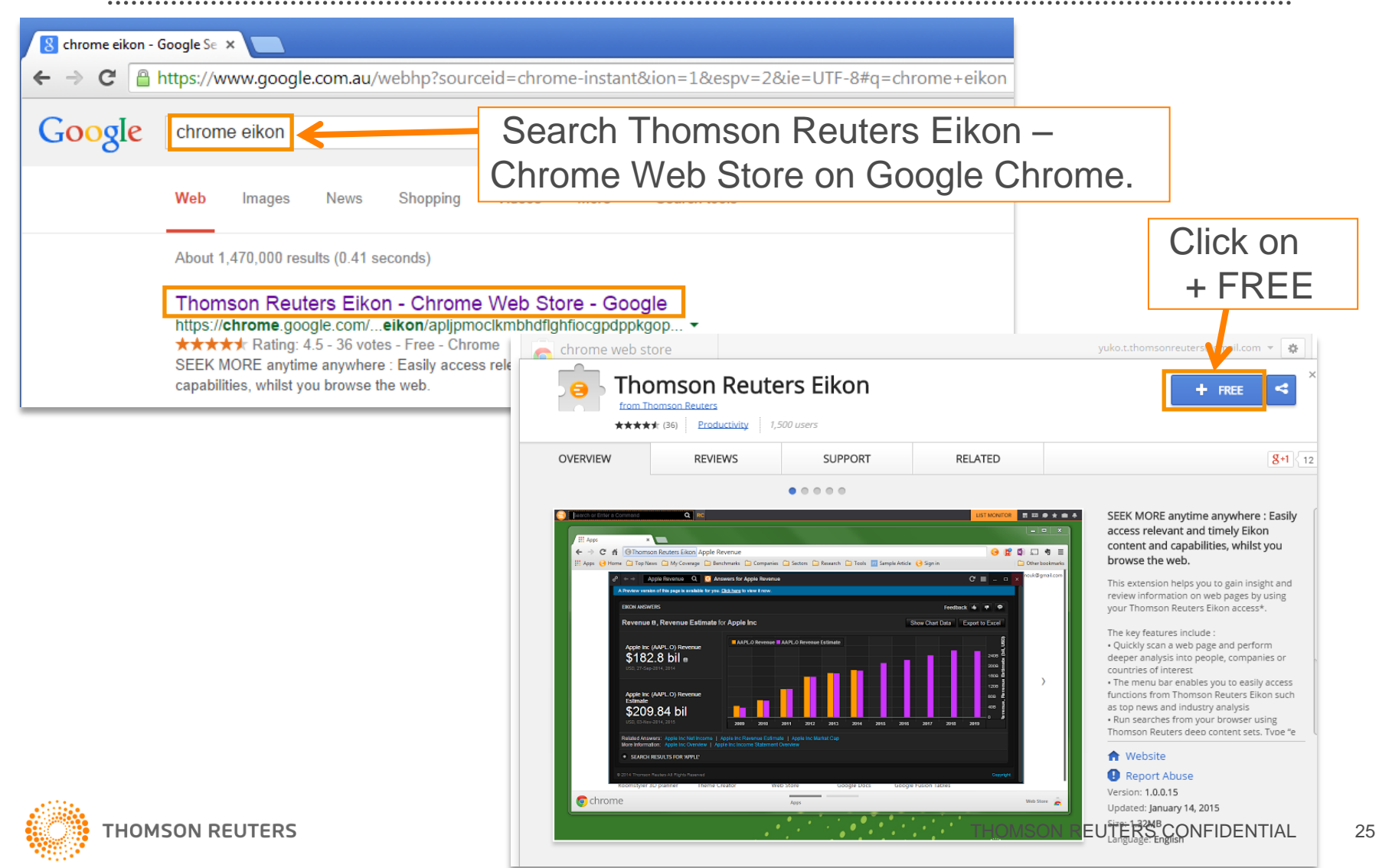

# **APPS GROUPING**

Drag the toolbar, then bring closer to another application to attach.

| ් <mark>සිටි</mark> Quote | AORD .AORD                | ← → •€ ≡    | _ 🗆 ×             | - | -  |              | monitor 10             |     | I        | ∎ •€ ≡      | _ 0      | ×   |
|---------------------------|---------------------------|-------------|-------------------|---|----|--------------|------------------------|-----|----------|-------------|----------|-----|
| . AORD                    | ALL ORDINARIES            | XA0         | ASX/A             |   |    | RIC          | Name                   |     | La       | st Net Ch   | ng Pct.C | hng |
| value                     | wet. ching                | rectioning  |                   |   |    | ▼ .AO        | RD ALL ORDINARIE       | S   | 5,382.09 | )7          |          |     |
|                           | Cls :5382.0               | 097 13JAN15 | Adj.Cl:<br>Cls.Pr |   | Ш  | AA           | AX ALCOA CDI 1:1       |     | 22.9     | 50          |          |     |
|                           | High :                    |             | Yr.Higl           |   |    | AA           | K.AX AUSENCO FPO       |     | 0.39     | 0           |          |     |
| Moves                     | Low :<br>Life.High:6873.2 | 200 01N0V07 | Yr.Low<br>Pr.Yr.I |   |    | AB           | C.AX ADEL BRTN FP      | C   | 3.71     | 10          |          |     |
|                           | Life.Low :443.10          | 00 08JUL82  | Pr.Yr.            |   |    | AB           | P.AX ABACUS STAPL      | .ED | 3.1      | 50          |          |     |
| Pr.Yr.Perf:               | Constituer                | its :       |                   |   |    | AB           | <b>Y.AX</b> ADITYA FPO |     | 0.19     | 0           |          |     |
| Tr.Pert :                 | weighting                 | chain:      | <b>•</b>          |   |    | AC           | L.AX ALCHEMIA FPO      |     | 0.09     | 91          |          |     |
| 1                         |                           |             | •                 |   |    |              |                        |     |          |             |          |     |
|                           |                           |             |                   | K |    |              |                        |     |          |             |          |     |
| ි 🔢 Quote: .A             | AORD .AORD                | ← → -€ ≡    | ы<br>С            |   |    | Monito       | or 10                  |     | ≣∎•€     | ≡ 2         | □ ×      |     |
| AORD                      | ALL ORDINARIES            | XA0         | ASX/A             | R | C  |              | Name                   |     | Last N   | et Chng 🔶 F | ct.Chng  |     |
| Value                     | Net.Chng                  | Pct.Chng    | V.                |   | AD | O.AX         | ANTEO FPO              |     | 0.105    |             |          |     |
|                           | Cls :5382.09              | 97 13JAN15  | \dj.Cl:           |   | AF | J.AX         | AFFINITY FPO           |     | 1.215    |             |          |     |
|                           | Open :<br>High ·          |             | ls.Pr             | Ш | AG | G.AX         | ANGLOGOLD CDI 5:       |     | 2.950    |             |          |     |
|                           | Low :                     |             | Yr.Low            |   | AG | .AX          | AINSWORTH FPO          |     | 2.340    |             |          |     |
| loves                     | Life.High:6873.20         | 00 01N0V07  | Pr.Yr.            |   | AG | L.AX         | AGL ENERGY             |     | 13.680   |             |          |     |
| r Vr Porf.                | Constituent               | 0000002     | F . 11 .          | Ш | AG | O.AX         | ATLAS IRON FPO         |     | 0.200    |             |          |     |
| r.Perf :                  | Weighting C               | hain:       |                   |   | AH | D.AX         | AMAL.HLD FPO           |     | 10.820   |             |          |     |
|                           |                           |             |                   |   | AH | E <b>.AX</b> | AHG LTD FPO            |     | 3.850    |             |          |     |
|                           |                           |             |                   |   |    |              |                        |     | A 405    |             |          |     |

The "ungroup" icon is visible when application is grouped.

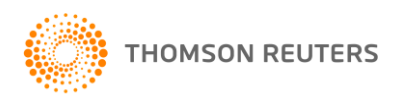

# **APPS LINKING**

#### Click the circle to select a colour 18.2 12.0 Quote: .AORD .AORD ←→-€ ☰ ⊵ □ × Monitor 10 ං ALL ORDINARIES XA0 ٢D ASX/A RIC Name Last Net Chng Pct.Chng alue Net.Chng Pct.Chng v ADO.AX ANTEO FPO 0.105 Cls :5382.097 13JAN15 AFJ.AX AFFINITY FPO 1.215 Adj.Cl Cls.Pr AGG.AX ANGLOGOLD CDI 5: 2.950 ш Yr.Hig High AGI.AX AINSWORTH FPO 2.340 Low Life.High: 6873.200 01N0V07 Pr.Yr. AGL.AX AGL ENERGY 13.680 Life.Low :443.100 08JUL82 Pr.Yr. AGO.AX ATLAS IRON FPO 0.200 (r.Perf: Constituents : AHD.AX AMAL.HLD FPO 10.820 2 Perf Weighting Chain: Ŧ AHE.AX AHG LTD FPO 3.850 • ١.

Select the same colour to link

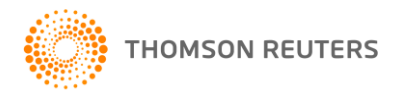

## **APPS LINKING**

| <sub>හ</sub> ← → 📱 | TRI.TO Quote                                               | TRI.TO          | ٥         |                | 968 <b>-</b>    | ≡ ఴ ▫ ×            | හ              | Monit  | or 15            |   | 🗐 🖬 •    | € ≡ 2    | o ×      |
|--------------------|------------------------------------------------------------|-----------------|-----------|----------------|-----------------|--------------------|----------------|--------|------------------|---|----------|----------|----------|
| TRI.TO             | THOMS                                                      | ON REUTERS      | 884903105 | TOR CAU        | 2               | 3JUN1506:00        |                | RIC    | Name             |   | Last     | Net Chng | Pct.Chng |
| 48.36              | +0.35                                                      | / /             | 48.36     | 48.45          | 2x2             | 2112080            | III '          | TRI.TO | THOMSON REUTERS  | • | 48.36    | +0.35    | 0.73 %   |
| Buy/Sell<br>2 /2   | 0pen<br>48.00                                              | News<br>02:48   |           | 12MP/E<br>15.8 | Yield<br>3.44 % | Blk.Vol<br>1650200 |                | .AORD  | ALL ORDINARIES   |   | 5071.700 | +08.009  | 1.22 %   |
| Last 1             | High                                                       | Low             | DJ.News   | 12MEPS         | Dividend        | L.Blocks           |                | .AORD  | ALL ORDINARIES   | • |          |          |          |
| Cls:19JUN15        | Yr.High                                                    | 47.97<br>Yr.Low | VWAP      | Div.Dat        | t Ex.Date       | Date Headlines     |                | 3PL.AX | 3PLEARNING FPO   |   | 2.410    | +0.060   | 2.55 %   |
| 48.01              | 53.0000 38.3000 48.3470 15JUN15 19MAY15<br>13APR15 26TUN14 | 19MAY15         |           |                |                 | AAC.AX             | AUST AG CO FPO |        |                  |   |          |          |          |
|                    | 10/11/120                                                  | 2000.11         |           |                |                 |                    |                | AAD.AX | ARDENT LEI STAPL | • |          | +0.015   | 0.67 %   |
|                    |                                                            |                 |           |                |                 |                    | Ш              | AAI.AX | ALCOA CDI 1:     |   | 20.900   |          |          |
|                    |                                                            |                 |           |                |                 |                    |                | ABA.AX | AUSWIDE FFO      |   | 5.130    | 0        | 0 %      |
|                    |                                                            |                 |           |                |                 |                    | Ш              | ABC.AX | ADEL BRTN FPO    |   |          |          |          |
|                    |                                                            |                 |           |                |                 |                    |                | ABP.AX | ABACUS           |   |          | +0.030   | 0.98 %   |
|                    |                                                            |                 |           |                |                 |                    |                | ACO.AX | AUSCAREER FPO    |   | 1.800    |          |          |
|                    |                                                            |                 |           |                |                 |                    |                | ACR.AX | ACRUX FPO        | V | 0.825    | -0.010   | -1.20 %  |

Click anywhere on the row and the linked *Quote Application* will show the selected item

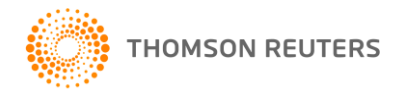

# SAVING SPACE FOR APPS

| ೆ ← → 🔡 Quote: /                                                          | AUD= AUD=                                            | Q                                                                   | - •                                       | € = _ □ ×                                              |
|---------------------------------------------------------------------------|------------------------------------------------------|---------------------------------------------------------------------|-------------------------------------------|--------------------------------------------------------|
| AUD=                                                                      | Australian Dol                                       | lar SPOT AUD                                                        | USD                                       | 06FI 🔺                                                 |
| Bid As                                                                    | sk Net.Chn                                           | ng % chg C                                                          | ontributor L                              | oc Srce Dea                                            |
| B <sup>1</sup> 0.7819 0.78<br>19 2                                        | 25 +0.0025<br>2 <b>5</b>                             | 5 0.32 % RI                                                         | BS X                                      | ST 1RBS RBSN                                           |
| B♣ 0.7820 0.78<br>B₱ 0.7821 0.78                                          | 24<br>24                                             | B<br>Si                                                             | TM T<br>OC GENERALE P                     | OK BTMJ<br>PAR SGAX SGSF                               |
| ChangeSummary                                                             | Daily View                                           | Calendar Hi                                                         | ighs & Lows                               |                                                        |
|                                                                           | Value T                                              | ime Weekly                                                          | Monthly                                   | / Yea                                                  |
| MTD% chg 0.68 %<br>3M% chg -8.62 %<br>6M% chg -16.4 %<br>YTD% chg -4.27 % | 0 0.7796 0<br>H 0.7853 1<br>L 0.7796 1<br>C 0.7794 0 | 9:00 High 0.78<br>1:35 Date 06FE<br>0:49 Low 0.76<br>5FEB Date 03FE | 53 High<br>B15 Date<br>27 Low<br>B15 Date | 0.7853 Hig<br>06FEB15 Dat<br>0.7627 Low<br>03FEB15 Dat |
|                                                                           | Sessio                                               | n0/H/L/C                                                            |                                           | Re1                                                    |
| Asia +0.0033                                                              | Europe +                                             | 0.0041                                                              | US +0.004                                 | 5 <al< th=""></al<>                                    |
|                                                                           |                                                      |                                                                     |                                           | ,                                                      |

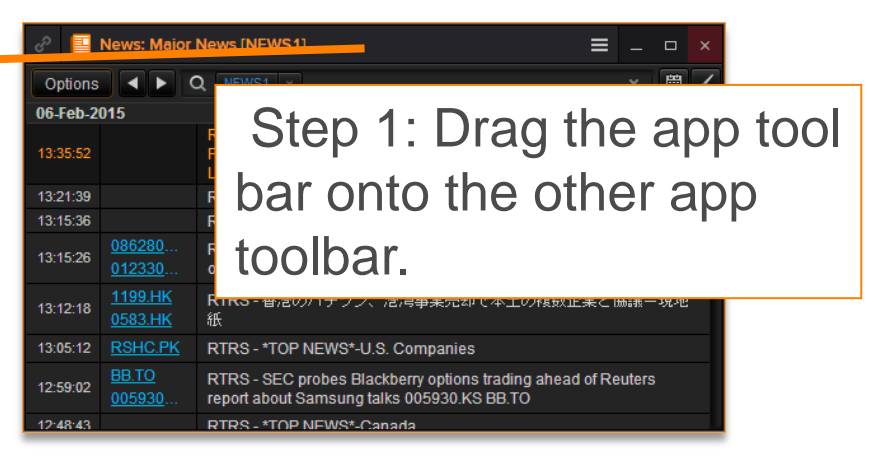

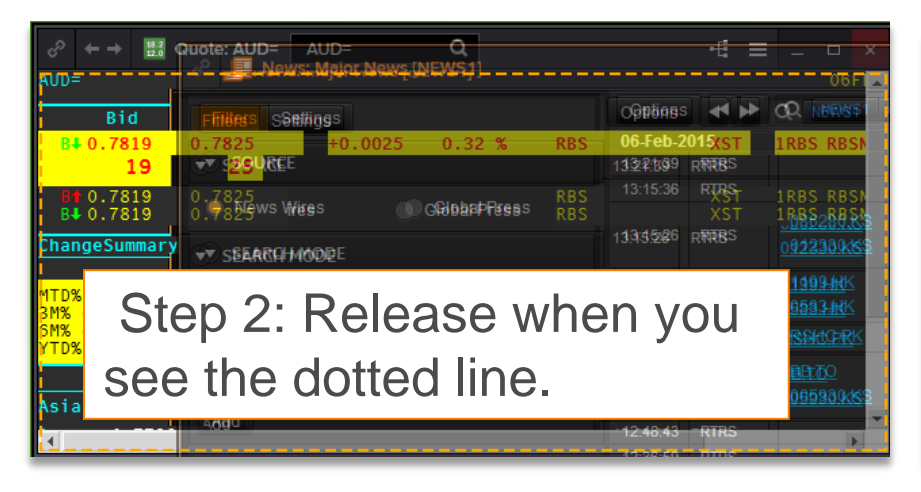

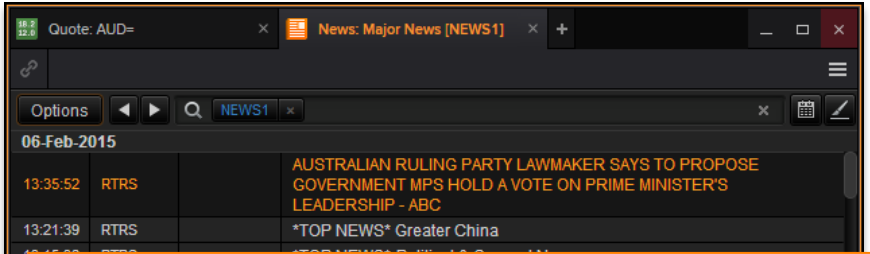

You can have multiple apps by tabs in 1 window. You can manage the tabs by right-click on the tab.

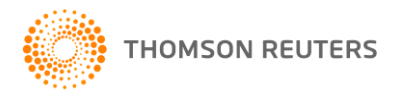

# SAMPLE WORKSPACE EXERCISE

| MyAUStock 📰 🗧 🖈 💼 🌲                                                                                                    | P 📶 Monito                                     | r 15                                  |               |                                |                                |                                               | ■ -€ =                      | 6 0                  | ×                                 |                    |
|----------------------------------------------------------------------------------------------------|------------------------------------------------|---------------------------------------|---------------|--------------------------------|--------------------------------|-----------------------------------------------|-----------------------------|----------------------|-----------------------------------|--------------------|
|                                                                                                    | RIC                                            | Name                                  |               | Last                           | Net Chng                       | Pct.Chng                                      | Div.Dat                     | Divider              | nd -                              |                    |
| 11                                                                                                    | TRI.TO                                         | THOMSON REUTERS                       |               | 48.36                          | +0.35                          | 0.73 %                                        | 15/06/2015                  | 1.6514               | 2                                 |                    |
|                                                                                                    | ▼ .AORD                                        | ALL ORDINARIES                        |               | 5668.300                       | +65.209                        | 1.16 %                                        |                             |                      |                                   |                    |
|                                                                                                    | .AORD                                          | ALL ORDINARIES                        |               |                                |                                |                                               |                             |                      |                                   |                    |
| -                                                                                                    | 201.8.9                                        |                                       |               |                                | .0.000                         | 2.55.97                                       |                             |                      |                                   |                    |
|                                                                                                    |                                                |                                       |               |                                |                                |                                               |                             |                      |                                   |                    |
| TRITO Chart TRITO Q                                                                                                    |                                                |                                       | RITO (        | Thomson Reuters Co             | orp   Overview                 |                                               |                             |                      |                                   | C ≡ _ □ ×          |
| Weekly TRI.TO 18/04/2014 - 17/07/2015 (SYD)                                                                                                    | Daily TRI.TO                                   | 24/03/2015 - 25/06 Thomso             | n Reuters     |                                | ast: <b>48.36 C</b> CAD ▼      | r Trading • Financial Inst<br>+0.35 0.73% Cid | ose: <b>48.36</b> Hold      |                      |                                   | updated :<br>Sv    |
| BarOHLC, TRI.TO,<br>26/06/2015, 48.00, 48.58, 47.97, 48.36, 141441, 49.81                                                                                                    | BarOHLC, TRI.TO,<br>22/06/2015, 48.00, 48      | 0.58, 47.97, 48.36,                   | rice Research | News Debt Credit Estin         | nates Fundamentals Ch          | art Valuation Competito                       | ors Filings Officers Events | Transactions Corp    | orate Actions 360 Menu            |                    |
| N/A, N/A, SMA, TRI.TO, 25/06/2015, 49.81                                                                                                    | N/A, N/A, SMA, TRI.TC                          | 0, 22/06/2015, 48.83 OVERVIE          | w             |                                |                                |                                               |                             | ize, click here to s |                                   | ut   Edit layout : |
| - 40                                                                                                    |                                                | L L L L L L L L L L L L L L L L L L L | me Price      | P/F EV/ EP                     |                                | MATES SUMMARY GRID                            |                             |                      | UNDAMENTAL RATIOS >               | TRI (Mar-15)       |
| Vol, TRI.TO, 26/06/2015, 2.113M                                                                                                    | Vol, TRI.TO, 22/06/20                          | 15, 2.113M                            | t C +0.7%     | EBITDA Grow<br>18.34 8.96 .2.2 | th Divi<br>13.23% 0.64         | dend per Share Revenue                        | Net Income EBITDA           | P/P% Gr              | ross Margin                       | 34.8%              |
|                                                                                                    | 01 16 01                                       | L 19 01 16 Complete                   | Scie0.4%      | 13.57 8.65 +2.7 <sup>4</sup>   | % 0.61% 0.91                   | o Data Provided.                              |                             | Ne                   | et Margin                         |                    |
| Hourly TRLT( 1:00 AM 12/06/2015 - 2:00 AM 24/06/2015 (SYD)                                                                                                    | 5 Minutes TI 12:55 AN                          | 1 23/06/2015 - 6:20 AM 23/06          | +0.5%         | 29.59 7.75 +405.7 <sup>4</sup> | % 1.91% 0.00<br>% -24.29% 2.16 | 0.8 J                                         |                             | to As                | oe                                |                    |
|                                                                                                    | BarOHLC, TRI.TO,                               | 19 25 49 25 49 25 49 25 49 25         | vier +1.8%    | 16.53 11.86                    | - 42.45% 0.00                  | 0.8-                                          | 8.00                        |                      | mes Interest Earned<br>ebt/Equity |                    |
| N/A, N/A, SMA, TRI.TO, Hutter 14, 14, 44, 50, 40, 50, 40, 50, 50, 50, 50, 50, 50, 50, 50, 50, 5 | N/A, N/A, SMA, TRI.TC                          |                                       | +1.4%         | 16.29 14.53                    | - 42.39% 0.00                  | 0-                                            | 2012 2013 2014              | 2015                 | ECOMMENDATIONS >                  |                    |
| -47.5                                                                                                    | 0:05 AM 23/06/2015, -                          | median                                | +1.1%         | 16.53 11.40 +2.7               | % 23.95% 0.91                  |                                               | _                           | м                    | lean                              | Analysts Per Lev   |
| Vol, TRI.TO, 7:00 AM 2 🛃 News: THOMSON RI                                                                                                    | EUTERS [TRI.TO] ANI                            | D(English) Create                     | aw            | Inrksn                         | ace na                         | amed                                          |                             |                      | Profe                             | essional & Buy     |
|                                                                                                    | ТО                                             | Orcaic                                |               |                                |                                | annou                                         | _                           |                      |                                   | Sell 0             |
| Jur 02:48:42 AM Thomson Reut                                                                                                    | ers ST: short term re                          | bound towe "MVAU                      | Stoc          | :k", a n                       | nonito                         | r app                                         | having                      |                      | pgrades & Rat                     | ting From          |
| 12:16:23 AM Thomson Reut                                                                                                    | ers ST: the RSI is ove                         | ersold TRI.T                          |               |                                |                                |                                               |                             |                      | r-2015 Shin 📩                     | ★★★☆ SECTOR PEF    |
| Saturday, 20 June 2015                                                                                                    |                                                | some e                                | quit          | y instru                       | ument                          | s, and                                        | a like to                   | )                    | n-2015 Vale, 📩                    | kr★r★ ★ BUY        |
| 05:18:50 AM REUTERS COR                                                                                                    | esearch Financial Soi<br>RP including Earnings |                                       | ecte          | d corr                         | orate                          | view                                          | 4 char                      | te                   |                                   |                    |
| TRI.TO                                                                                                    |                                                |                                       | COIC          |                                | oraic                          | vic.vv,                                       | + Unai                      | 10                   |                                   |                    |
| Friday, 19 June 2015                                                                                                    | ceives \$25.2 million                          | in financing with dif                 | fere          | nt intei                       | rval ar                        | nd rela                                       | ated ne                     | WS.                  |                                   |                    |
| 09:43:28 PM and others HP                                                                                                    | Q.N TRI.N TRI.TO                               |                                       |               |                                |                                |                                               | _                           |                      |                                   |                    |

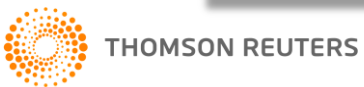

# SAMPLE WORKSPACE EXERCISE

- 1. Open new workspace and name it MyAUStock
- 2. Open Monitor, Chart, Corporate View and News Apps
- 3. Add corporate instruments in Monitor App
- 4. Link all Apps by selecting the same colour on the Link Channel
- 5. Change the Chart App to Split Mode, split by interval
- 6. Save the workspace

TIPS: Is there any Workspace Templates you like?

It is easier to modify those templates rather than creating from scratch.

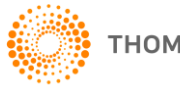

# EDIT CHART DEFAULT SETTING

You can edit Chart App default setting from Eikon Helios > Preference > Options > Apps > Chart

Here is the step to set Sydney time as your default timezone.

1. Option > Apps > Chart > Charting template

Select No for both Auto Load Template (Popup) and Use Custome Template as Default

| Options                                                                                                    |                                    |                                                    |
|----------------------------------------------------------------------------------------------------|------------------------------------|----------------------------------------------------|
| Category                                                                                                    |                                    |                                                    |
| - Application                                                                                                    | Charting Templates                 |                                                    |
| Appearance<br>Book Template                                                                                                    | Use Custom Chart as Default        | No                                                 |
| Flex<br>General<br>Maio Command Line                                                                                                    | Custom Chart                       | Default                                            |
|                                                                                                    | Auto Load Template (Popup)         | No                                                 |
| Printing<br>⊕-Remote Data                                                                                                    | Auto Load Template (Active Symbol) | Yes                                                |
| Proplate     Apps     Quote List Object     Guote Object     Calculator     Chart     User Interface Preferences     Orating Preferences     Index Movers     Drating Sales     Services     DDE Server | Auto Load Template                 | No                                                 |
|                                                                                                    | Use Eikon Theme Color              | Yes                                                |
|                                                                                                    | Chart Scheme Standard              | C:\Program Files\Thomson Reuters\TRD 6\Tem 🚰       |
|                                                                                                    | Use Custom Template as Default     | No                                                 |
|                                                                                                    | Custom Template                    | trd://Thomson Reuters Files/Chart/Templates/D      |
|                                                                                                    | Economic Data Instrument Template  | trd://Thomson Reuters Files/Chart/Templates/E 📔    |
|                                                                                                    | Energy Instrument Template         | trd://Thomson Reuters Files/Chart/Templates/E 📔    |
|                                                                                                    | Forex Instrument Template          | trd://Thomson Reuters Files/Chart/Templates/Fi 📔 🥃 |
|                                                                                                    |                                    | OK Cancel Apply                                    |

2. Option > Apps > Chart > Charting Preferences

### Selcct SYD for Default TimeZone

| 😑 Options            |   |                                   |                               | ×        |
|----------------------|---|-----------------------------------|-------------------------------|----------|
| Category             |   |                                   |                               |          |
| Main Command Line    |   | Charting Preferences              |                               |          |
| Messages             |   |                                   |                               |          |
| ···· Printing        |   | Adjust Out of Range High/Low Data | 1 - Adjust Chart Display Only |          |
|                      |   |                                   |                               |          |
| Template             | _ | Default Analysis - 1 Instrument   | BarOHLC                       |          |
| □ Apps               |   | B ( ) ( ) ( ) ( ) ( )             |                               |          |
| Quote List Object    |   | Default Analysis - 2 Instrument   | Spread                        |          |
| Quote Object         |   | Defends Amelicais - Oliverscent   |                               | _        |
|                      |   | Derault Analysis - 3 Instrument   | Line                          |          |
| Unan                 |   | Default Analusis - 4 Instrument   | Dif. C -                      | _        |
|                      |   | Delauk Anayolo 4 motument         | впурр                         | _        |
| Charting Preferences |   | Default Time Zone                 | eyn                           |          |
| Index Movers         |   |                                   | 510                           |          |
|                      |   | Maximum Record Count - Interday   | 25000                         | -        |
| - Services           |   |                                   |                               | J        |
| DDE Server           |   | Maximum Record Count - Intraday   | 20000                         | -        |
|                      | • |                                   |                               | <b></b>  |
| •                    |   | Maximum Record Count - Tick       | 50000                         | <u> </u> |
|                      |   |                                   | OK Cancel Ap                  | ply      |

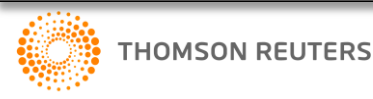

# SETTING ALERT

View, Create and Edit Market Moving Alerts – Wherever you are! Click on View Alert icon to open Alert menu.

|                                                                                                    |                                                                                                    |                                                                                                    | Alert Manager Alert Hist                                                                                       |
|----------------------------------------------------------------------------------------------------|----------------------------------------------------------------------------------------------------|----------------------------------------------------------------------------------------------------|----------------------------------------------------------------------------------------------------|
| Create Alert<br>Market Data<br>Real-time Research                                                                   | MARKET DATA Symbol   Portfolio                                                                                 | NOTIFICATION TYPES                                                                                        |                                                                                                    |
| News<br>Filings (BETA)<br>Investor Briefs<br>StreetEvents<br>Economic Events<br>Vessels and Ports<br>Oil Refineries | Alert On Any Update To Any Field<br>Only Alert On Trading Halt Or Resumption<br>Criteria Value/Criterion Value | <ul> <li>Toast</li> <li>Popup</li> <li>Eikon Messenger</li> <li>Sound Default ▼</li> <li>Email</li> </ul> | You can get access to<br>Alert History, Alert<br>Manager and Set<br>Preferences from Alert<br>Manager or Alert |
|                                                                                                    |                                                                                                    | Name NOTIFICATION OPTIONS Max Frequency Once a Day                                                        | History button.                                                                                                |

# THOMSON REUTERS EIKON MESSENGER

| Dynamic, simple<br>contact and<br>room search                                                                                                    | e Search conversations                                                                                                    | S Click Status Icon to<br>change Status i.e.<br>Online, Busy etc.                                                                                                    | Manage Settings<br>and other options                                                                                                    |
|----------------------------------------------------------------------------------------------------|----------------------------------------------------------------------------------------------------|----------------------------------------------------------------------------------------------------|----------------------------------------------------------------------------------------------------|
| CONTACTS                                                                                                    | CONVERSATIONS C + -                                                                                                    | FXWW TECHS (Speaker Only) 54 Participants This chat room is hosted by FXWW and you are encouraged to bin the convergation EVMW will not                                                                                                    | ♥ Manage Settings                                                                                                    |
| Image: Stand     18 / 68       Image: Stand     1/2       Image: Stand     1/2       Image: Stand     1/4       Image: Stand     0/6       Image: Stand     1/2       Image: Stand     1/2       Image: Stand     0/2       Image: Stand     2/21                                                                                                    | Imp Trading China 222       1         Imp FXWW TECHS 54       54         Imp Cricket Pacific 18       18         Chatrooms: available to create private rooms on request       10 | 19:13:24       Forexsites       Parity is comingClose on daily below         50 should see possible test down to 1.0190 then 20/30         19:38:51       FXWW 888       i think downside could become         increasingly difficult to break especially if its driven by broad         kiwi strength rather ti       Chat history         and NZDTWI likely al       Chat history         of 76.7 I think the RBNZ will be sniffing around | My Profile  Show Client Logs Terms of Use Privacy Policy  Reload Messenger                                                                                             |
| Figure Contact     2/7       Figure Contact     5/11       Figure Contact     5/11       Figure Contact     3/7       Figure Contact     1/7       Figure Contact     43/159       Figure Contact     43/159       Figure Contact     43/159       Figure Contact     Enderson contact       Figure Contact     Enderson contact       Figure Contact     Enderson contact | Bilateral Chats: able to<br>create permanent group<br>conversations with users<br>from a maximum of 2<br>organisations.                                                           | MARCH 25, 2015<br>04:32:28 FXWW 99 US 10 YR YLDS<br>YIds.PNG<br>04:35:39 FXWW 99 bit of a ways away, but we're approaching<br>pretty good support in 10 yr yields here had a bit of a false<br>break earlier in the year that resulted in a sharp rally to 2.2.<br>Post CPI today and some 'hawkish' clarification from<br>Hilsenrath today makes this one to watch into weeks end.<br>Type Here                                             | Carlo Nava o<br>Con Chinn<br>de te stin telenea<br>Orsi și Telfand<br>Orsi și Telfand<br>Deana Premens<br>Bevidi Honan<br>Dealing Vipd<br>Dealing Vipd<br>Dealing Vipd |
|                                                                                                    | Add a new contacts or grou                                                                                                    | up,<br>ns                                                                                                    | nots, files and<br>is particular Chat                                                                                                    |

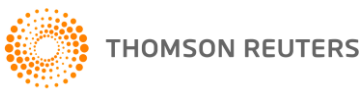

### CONTACT SUPPORT DESK VIA EIKON MESSENGER

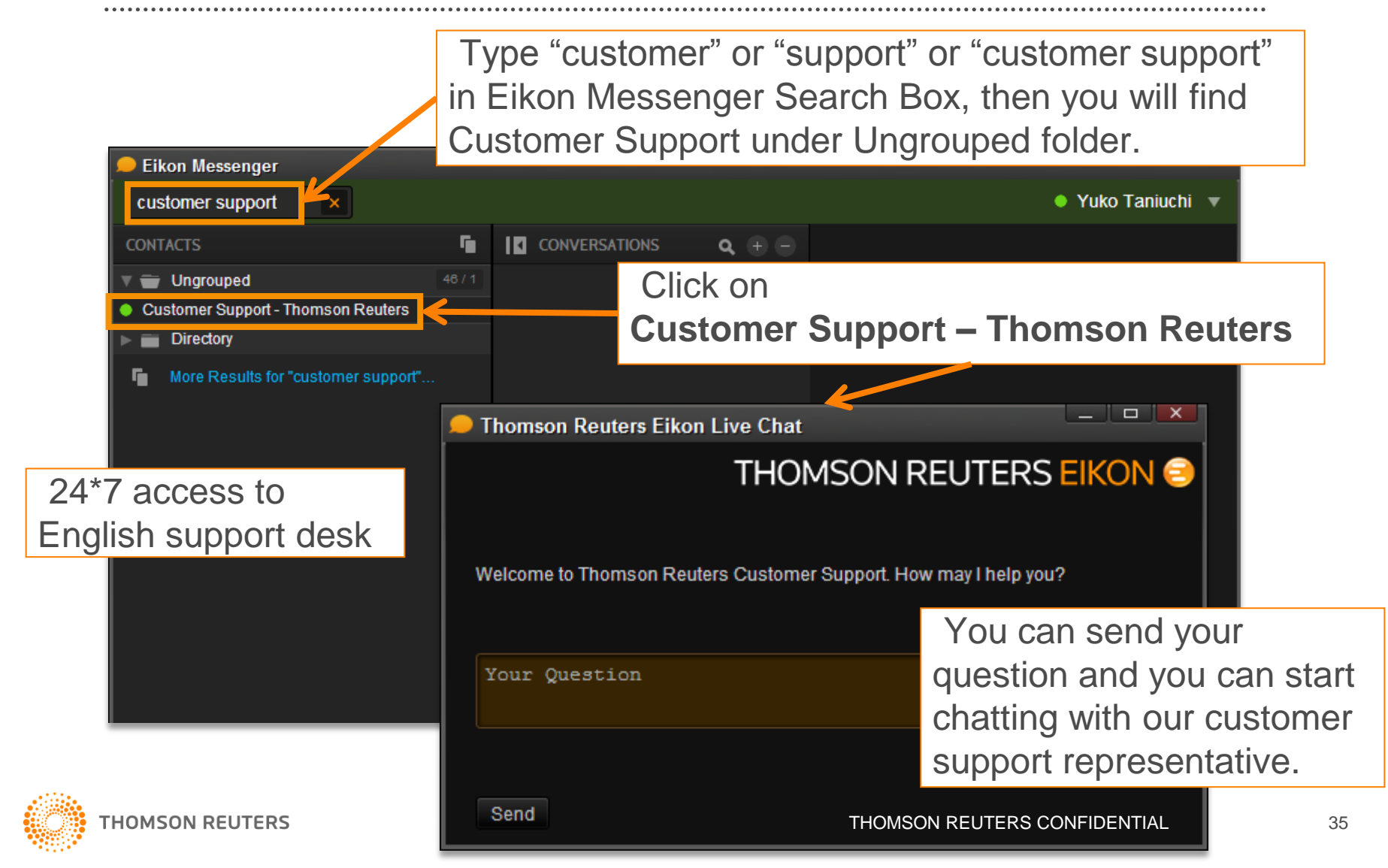

# ACCESS WHEREVER! WHENEVER!

Thomson Reuters Eikon can be installed to any PC which has Internet access.

Accessible from iPhone / iPad / BlackBerry / Android

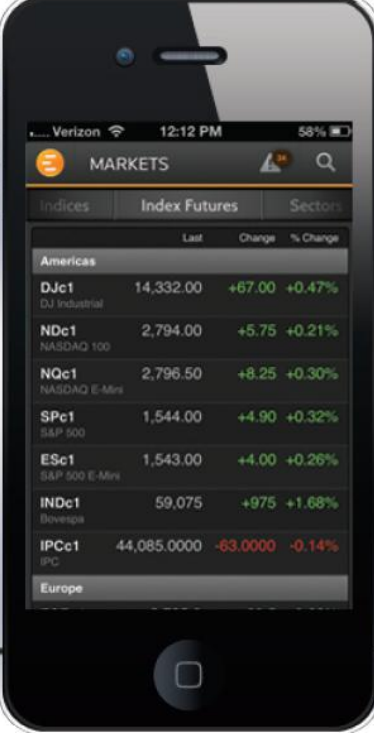

| vodatone UK 🛜                                                                                                    | 212                 |                   |                                                 | 16:               | 11                                                                        |          |          | 20% L   |
|----------------------------------------------------------------------------------------------------|---------------------|-------------------|-------------------------------------------------|-------------------|---------------------------------------------------------------------------|----------|----------|---------|
| 3                                                                                                    |                     |                   | TH                                              | IOMSON RE         | UTERS EIKON                                                               |          | * 🖉      | • Q     |
| FRONT PAGE                                                                                                    |                     |                   |                                                 | ۲                 | U.S. COMPANIES                                                            | LONDON   | 1        | ►       |
| 1367                                                                                                    | low                 | and the second    | 10                                              |                   | MCDONALD'S FEB SALES FALL                                                 | Name     | Last     | Net Chg |
|                                                                                                    | 10W                 | 1                 |                                                 |                   | LESS THAN FEARED, SHARES RISE<br>March 8 (Reutors) - McDonald's Corp said | APPLE IN | 431.42   | 0.84    |
| 1                                                                                                    | ring.               | - AK              |                                                 | 100               | MAIOR U.S. BANKS                                                          | AT&T     | 36.617   | 0.227   |
|                                                                                                    | Broke of the people |                   |                                                 | all a             | PASS FED'S HEALTH                                                         | ESTX 50  | 2,721.38 | 30.53   |
| STURDY U.S. JC                                                                                                    | B GAINS OFFE        | R BRIGHT SIGI     | N FOR ECONO                                     | YMC               | March 7 (Beuters) - The biggest U.S. bank                                 | THOMSO   | 31.38    |         |
| WASHINGTON, Ma                                                                                                    | rch 8 (Reuters) - U | S. employers step | ped up hiring in F                              | ebruary,          |                                                                           | BARCLAY  | 695.00   |         |
| booing a greater-man-expected 256,000 workers to their payrolis and helping to push the<br>obless rate to a four year-low in a bright signal on the economy's health. |                     |                   | US STOCKS<br>SNAPSHOT-WALL<br>STREET TRIMS GAIN | MICROSO           | 28.17                                                                     | 0.03     |          |         |
| MARKETS                                                                                                    |                     | STXE 600          |                                                 | 295.15            | 1.96                                                                      |          |          |         |
| DJ INDU AVERAGE                                                                                                    |                     |                   |                                                 |                   |                                                                           | FRESNILL | 1,478.00 |         |
|                                                                                                    |                     |                   |                                                 | PRICE             | BREAKINGVIEWS                                                             |          |          |         |
|                                                                                                    |                     | ~~~               | ~~~~~~~~~~~~~~~~~~~~~~~~~~~~~~~~~~~~~~~         | 14,000.00         | WHERE DID APPLE'S                                                         | BAE SYS  | 366.70   | 9.70    |
|                                                                                                    | ~                   |                   |                                                 |                   | MISSING MARKET                                                            | TESCO    | 378.925  | 1.900   |
| $\sim\sim\sim$                                                                                                    |                     |                   |                                                 |                   | NEW YORK, March 7 (Beuters                                                | AMEC     | 1,047.00 |         |
|                                                                                                    |                     |                   |                                                 |                   |                                                                           | VODAFO   | 183.577  | 4.950   |
| Dec 2012                                                                                                    | Jan 20<br>Last      | Net Change        | Feb 2013                                        | Mar 2013<br>Close | A BRIEF HISTORY OF<br>TIME: AN EPIC M&A                                   | ATX INDE | 2,542.00 | 24.00   |
| DJ Industrial                                                                                                    | 14.366.58           | +37.09            | +0.26%                                          | 14.329.49         |                                                                           | Group2   |          |         |
| S&P 500                                                                                                    | 1,546.16            | +1.90             | +0.12%                                          | 1,544.26          | NEW YORK, March 7 (Reuters<br>Breakingviews) - The gold standard of U     | PRUDEN   | 1,016.05 | 1.00    |
| S&P/TSX Co                                                                                                    | 736.19              |                   |                                                 | 737.39            | GOLDMAN BANKER                                                            | BG GROU  | 1,166.50 | 5.50    |
|                                                                                                    |                     |                   |                                                 |                   | CDO SUIT IS WRONG                                                         | ANGLO A  | 1,846.00 |         |

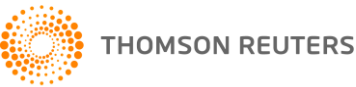

## WEB ACCESS TO THOMSON REUTERS EIKON

Web access to Thomson Reuters Eikon provides a selection of the most important features and information you depend on via web browser.

### How to access?

Compatible browsers: Google Chrome 28+, Safari 6+ and Internet Explorer 10+

- INTERNET: <u>http://eikon.thomsonreuters.com/login</u>
- MPLS: <u>http://eikon.extranet.thomsonreuters.biz/login</u>

Logging in via a browser will log you out from your existing Eikon Desktop session.

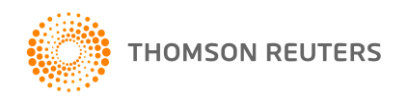

# HELP / TRAINING

| Search or Ente    | er a Command           |          |
|-------------------|------------------------|----------|
| My Apps           |                        | -0-      |
| Analytics & Calcs | Home                   | Equities |
| Company           | Halo                   |          |
| Markets           |                        |          |
| Portfolio Mgmt    | Getting Started        |          |
| Monitoring        | Get Mobile             |          |
| Charting          | Solutions to Common Pr | oblems   |
| News & Research   | Tutorials and Training |          |
| Search Tools      | What's New             |          |
| Internal          | Contact Us             |          |
|                   | Submit a bug           |          |
|                   | Support Tool           |          |
|                   | Screenshot             |          |
|                   | Check for Updates      |          |
| Hy Workspaces     | Event Logs             |          |
| App Library       | System Test            |          |
| Preferences Help  | About Thomson Reuters  | Eikon    |

Help and Training menu is available under Eikon Menu.

### You can also access Online Help by typing help in the search box.

| 🏉 Thomson Reuters Eikon Help - Windo                                                                                                    | ows Internet Explorer provided by Thomson Reuters                                                                                                    | ×              |  |  |  |
|----------------------------------------------------------------------------------------------------|----------------------------------------------------------------------------------------------------|----------------|--|--|--|
| 🚱 🚱 🗢 🔝 https://customers.thomsonreuters.com/aaa/rph/tr/sliver.aspx?[context-parameters] 🔹 🔒 🗛 🗶 👂 Bing 🖉 🖓                                           |                                                                                                    |                |  |  |  |
| 🖕 Favorites 🛛 🖕 🌀 TR 🛥 Self Service Login 🔘 Adobe Connect Log-in Re 🍥 httptrainingportal.ime.r 👔 New Tab 🌔 (15) Welcome The Hub 🌄 Suggested Sites 🕶 🎽 |                                                                                                    |                |  |  |  |
| O Thomson Reuters Eikon Help                                                                                                    | 🛅 🔻 🖾 👻 Page 🕶 Safety 💌 Tools 🕶 🔞                                                                                                    | • <sup>»</sup> |  |  |  |
| 🔮 Back   📎 Forward                                                                                                    |                                                                                                    | Q,             |  |  |  |
| HELP CONTACT US QUICK ST                                                                                                    | ART TRAINING                                                                                                    |                |  |  |  |
| Help Topics 🔻                                                                                                    | Pri                                                                                                    | nt 📩           |  |  |  |
| Help Overview     Search & General Navigation                                                                                                    | Thomson Reuters Eikon Online Help                                                                                                    | E              |  |  |  |
| Market-Moving News     Chartino/Technical Analysis                                                                                                    | Welcome to online help for Thomson Reuters Eikon. These links provide direct access to online help for all Thomson Reuters Eikon ap<br>and workflows. | ps             |  |  |  |
| FAQS                                                                                                    | ACCESSING THE QUICK START GUIDE PDF                                                                                                    |                |  |  |  |
| Product Features *                                                                                                    | If you are new to Thomson Reuters Eikon, click here to access the PDF version of the Quick Start Guide. The link takes you to My Account              | t,             |  |  |  |
| History *                                                                                                    | where you may be asked to sign in.                                                                                                    |                |  |  |  |
| Disclaimers *                                                                                                    | SEARCHING FOR INFORMATION AND GENERAL NAVIGATION  Advanced Search features                                                                            |                |  |  |  |
| ADDITIONAL SUPPORT                                                                                                    | Setting up and using your workspace                                                                                                    |                |  |  |  |
| Visit Thomson Reuters<br>Customer Zone                                                                                                    | MARKET-MOVING NEWS                                                                                                    |                |  |  |  |
|                                                                                                    | * News Apps                                                                                                    | -              |  |  |  |
| © 2015 THOMSON REUTERS TER                                                                                                    | © 2015 THOMSON REUTERS TERMS OF USE COPYRIGHT PRIVACY                                                                                                 |                |  |  |  |
| Done                                                                                                    | V Trusted sites   Protected Mode: Off 🏾 🍕 💌 🍕 100%                                                                                                    | •              |  |  |  |

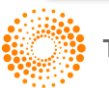

# **ON-DEMAND VIDEOS**

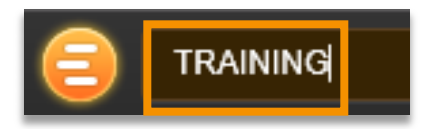

### On-demand videos available.

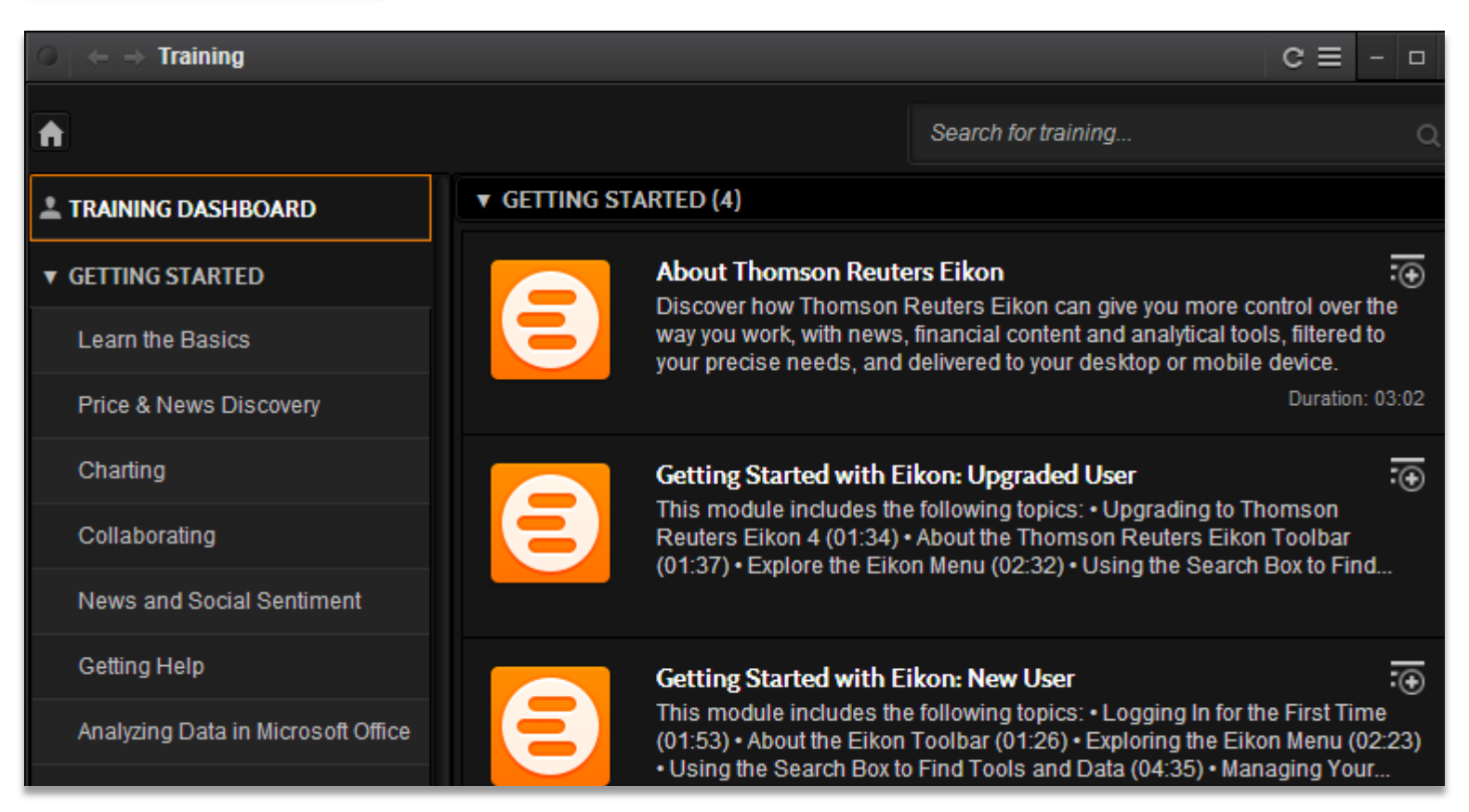

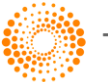

# WHAT'S NEW IN EIKON

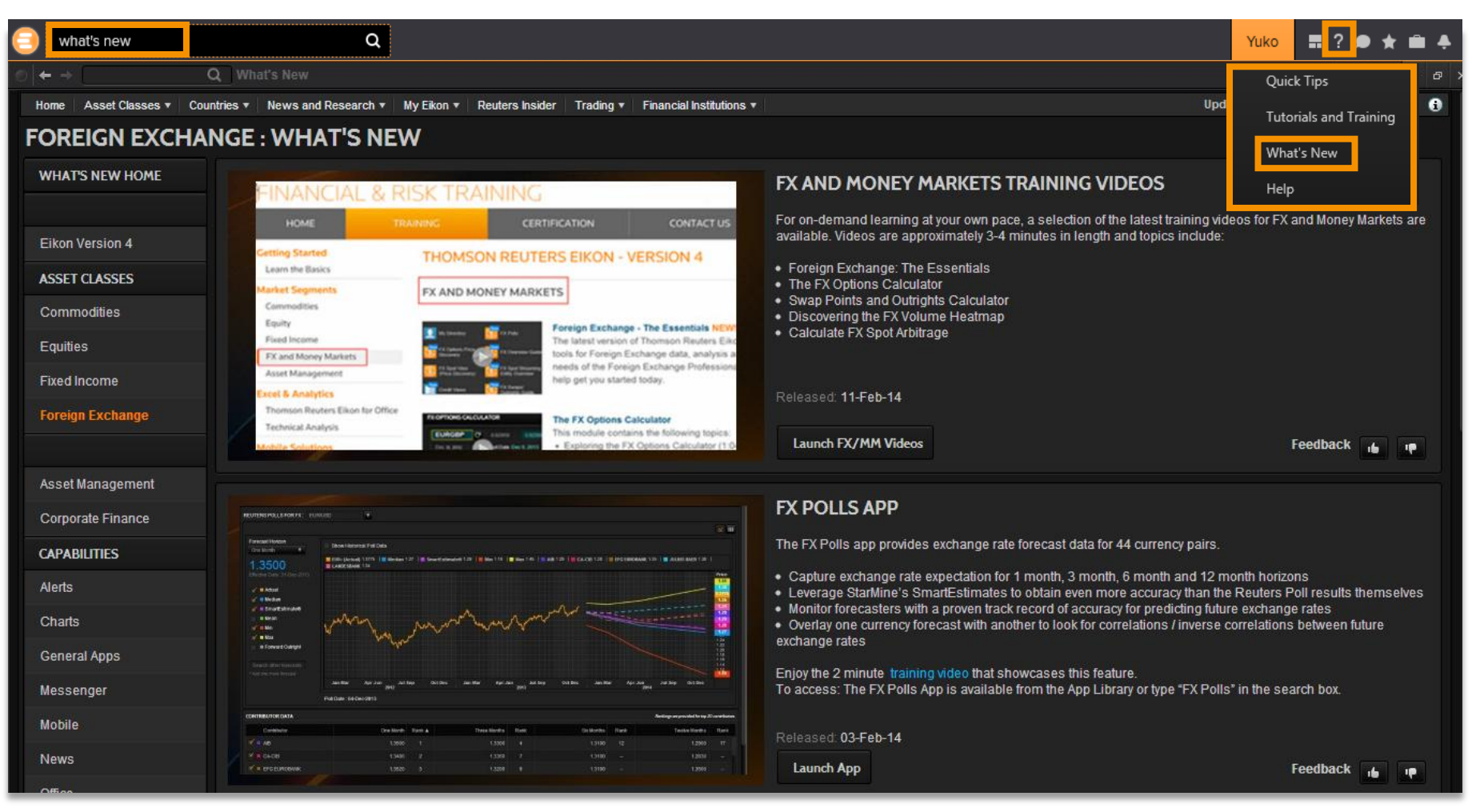

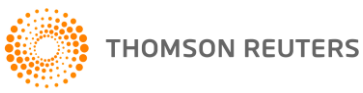

# WE COVERED...

- Eikon toolbar and Smart Menu
- Homepage
- Search & Eikon Answers
- App Library
- Eikon Messaging
- Eikon Mobility
- Training/Support/Help

# Thank you very much.

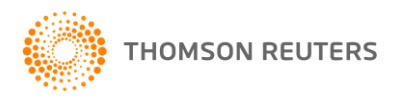